# PROGRESS ORBALS\*\*

# Orbix Administrator's Guide Java Edition

Version 3.3, SP11 March 2012

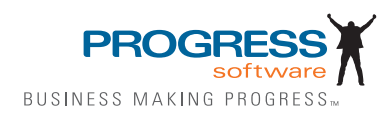

### Progress Orbix v3.3.11

# © 2012 Progress Software Corporation and/or its subsidiaries or affiliates. All rights reserved.

These materials and all Progress® software products are copyrighted and all rights are reserved by Progress Software Corporation. The information in these materials is subject to change without notice, and Progress Software Corporation assumes no responsibility for any errors that may appear therein. The references in these materials to specific platforms supported are subject to change.

Actional, Apama, Artix, Business Empowerment, Business Making Progress, Corticon, Corticon (and design), DataDirect (and design), DataDirect Connect, DataDirect Connect64, DataDirect Technologies, DataDirect XML Converters, DataDirect XQuery, DataXtend, Dynamic Routing Architecture, Empowerment Center, Fathom, Fuse Mediation Router, Fuse Message Broker, Fuse Services Framework, IONA, Making Software Work Together, Mindreef, ObjectStore, OpenEdge, Orbix, PeerDirect, Powered by Progress, PowerTier, Progress, Progress DataXtend, Progress Dynamics, Progress Business Empowerment, Progress Empowerment Center, Progress Empowerment Program, Progress OpenEdge, Progress Profiles, Progress Results, Progress Software Business Making Progress, Progress Software Developers Network, Progress Sonic, ProVision, PS Select, RulesCloud, RulesWorld, Savvion, SequeLink, Shadow, SOAPscope, SOAPStation, Sonic, Sonic ESB, SonicMQ, Sonic Orchestration Server, SpeedScript, Stylus Studio, Technical Empowerment, WebSpeed, Xcalia (and design), and Your Software. Our Technology-Experience the Connection are registered trademarks of Progress Software Corporation or one of its affiliates or subsidiaries in the U.S. and/or other countries. AccelEvent, Apama Dashboard Studio, Apama Event Manager, Apama Event Modeler, Apama Event Store, Apama Risk Firewall, AppSAlive, AppServer, ASPen, ASP-in-a-Box, BusinessEdge, Cache-Forward, CloudEdge, DataDirect Spy, DataDirect SupportLink, Fuse, FuseSource, Future Proof, GVAC, High Performance Integration, ObjectStore Inspector, ObjectStore Performance Expert, OpenAccess, Orbacus, Pantero, POSSE, ProDataSet, Progress Arcade, Progress CloudEdge, Progress Cloudware, Progress Control Tower, Progress ESP Event Manager, Progress ESP Event Modeler, Progress Event Engine, Progress RFID, Progress RPM, Progress Responsive Cloud, Progress Responsive Process Management, Progress Software, PSE Pro. SectorAlliance, SeeThinkAct, Shadow z/Services, Shadow z/Direct, Shadow z/Events, Shadow z/Presentation, Shadow Studio, SmartBrowser, SmartComponent, SmartDataBrowser, SmartDataObjects, SmartDataView, SmartDialog, SmartFolder, SmartFrame, SmartObjects, SmartPanel, SmartQuery, SmartViewer, SmartWindow, Sonic Business Integration Suite, Sonic Process Manager, Sonic Collaboration Server, Sonic Continuous Availability Architecture, Sonic Database Service, Sonic Workbench, Sonic XML Server, The Brains Behind BAM, WebClient, and Who Makes Progress are trademarks or service marks of Progress Software Corporation and/or its subsidiaries or affiliates in the U.S. and other countries. Java is a registered trademark of Oracle and/or its affiliates. Any other marks contained herein may be trademarks of their respective owners.

<u>Third Party Acknowledgements</u>: One or more products in the Progress Orbix v3.3.11 release includes third party components covered by licenses that require that the following documentation notices be provided:

Progress Orbix v3.3.11 incorporates OpenSSL/SSLeay v0.9.8.i technology from OpenSSL.org. Such Technology is subject to the following terms and conditions: LICENSE ISSUES

The OpenSSL toolkit stays under a dual license, i.e. both the conditions of the OpenSSL License and the original SSLeay license apply to the toolkit. See below for the actual license texts. Actually both licenses are BSD-style Open Source licenses. In case of any license issues related to OpenSSL please contact openssl-core@openssl.org.

OpenSSL License

Copyright (c) 1998-2008 The OpenSSL Project. All rights reserved. Redistribution and use in source and binary forms, with or without modification, are permitted provided that the following conditions are met:

1. Redistributions of source code must retain the above copyright notice, this list of conditions and the following disclaimer.

2. Redistributions in binary form must reproduce the above copyright notice, this list of conditions and the following disclaimer in the documentation and/or other materials provided with the distribution.

3. All advertising materials mentioning features or use of this software must display the following acknowledgment:

"This product includes software developed by the OpenSSL Project for use in the OpenSSL Toolkit. (http://www.openssl.org/)"

4. The names "OpenSSL Toolkit" and "OpenSSL Project" must not be used to endorse or promote products derived from this software without prior written permission. For written permission, please contact openssl-core@openssl.org.

5. Products derived from this software may not be called "OpenSSL" nor may "OpenSSL" appear in their names without prior written permission of the OpenSSL Project.

6. Redistributions of any form whatsoever must retain the following acknowledgment:

"This product includes software developed by the OpenSSL Project for use in the OpenSSL Toolkit (http://www.openssl.org/)"

THIS SOFTWARE IS PROVIDED BY THE OpenSSL PROJECT ``AS IS" AND ANY EXPRESSED OR IMPLIED WARRANTIES, INCLUDING, BUT NOT LIMITED TO, THE IMPLIED WARRANTIES OF MERCHANTABILITY AND FITNESS FOR A PAR-TICULAR PURPOSE ARE DISCLAIMED. IN NO EVENT SHALL THE OpenSSL PROJECT OR ITS CONTRIBUTORS BE LIABLE FOR ANY DIRECT, INDIRECT, INCIDENTAL, SPECIAL, EXEMPLARY, OR CONSEQUENTIAL DAMAGES (INCLUDING, BUT NOT LIMITED TO, PROCUREMENT OF SUBSTITUTE GOODS OR SERVICES; LOSS OF USE, DATA, OR PROFITS; OR BUSINESS INTERRUPTION) HOWEVER CAUSED AND ON ANY THEORY OF LIABILITY, WHETHER IN CON-TRACT, STRICT LIABILITY, OR TORT (INCLUDING NEGLIGENCE OR OTHER-WISE) ARISING IN ANY WAY OUT OF THE USE OF THIS SOFTWARE, EVEN IF ADVISED OF THE POSSIBILITY OF SUCH DAMAGE. This product includes cryptographic software written by Eric Young (eay@cryptsoft.com). This product includes software written by Tim Hudson (tjh@cryptsoft.com).

Original SSLeay License

Copyright (C) 1995-1998 Eric Young (eay@cryptsoft.com) All rights reserved. This package is an SSL implementation written by Eric Young (eay@cryptsoft.com). The implementation was written so as to conform with Netscapes SSL. This library is free for commercial and non-commercial use as long as the following conditions are adhered to. The following conditions apply to all code found in this distribution, be it the RC4, RSA, lhash, DES, etc., code; not just the SSL code. The SSL documentation included with this distribution is covered by the same copyright terms except that the holder is Tim Hudson (tjh@cryptsoft.com).

Copyright remains Eric Young's, and as such any Copyright notices in the code are not to be removed. If this package is used in a product, Eric Young should be given attribution as the author of the parts of the library used. This can be in the form of a textual message at program startup or in documentation (online or textual) provided with the package. Redistribution and use in source and binary forms, with or without modification, are permitted provided that the following conditions are met:

1. Redistributions of source code must retain the copyright notice, this list of conditions and the following disclaimer.

2. Redistributions in binary form must reproduce the above copyright notice, this list of conditions and the following disclaimer in the documentation and/or other materials provided with the distribution.

3. All advertising materials mentioning features or use of this software must display the following acknowledgement:

"This product includes cryptographic software written by Eric Young (eay@cryptsoft.com)" The word 'cryptographic' can be left out if the rouines from the library being used are not cryptographic related :-).

4. If you include any Windows specific code (or a derivative thereof) from the apps directory (application code) you must include an acknowledgement:

"This product includes software written by Tim Hudson (tjh@cryptsoft.com)" THIS SOFTWARE IS PROVIDED BY ERIC YOUNG ``AS IS" AND ANY EXPRESS OR IMPLIED WARRANTIES, INCLUDING, BUT NOT LIMITED TO, THE IMPLIED WARRANTIES OF MERCHANTABILITY AND FITNESS FOR A PARTICULAR PUR-POSE ARE DISCLAIMED. IN NO EVENT SHALL THE AUTHOR OR CONTRIBU-TORS BE LIABLE FOR ANY DIRECT, INDIRECT, INCIDENTAL, SPECIAL, EXEMPLARY, OR CONSEQUENTIAL DAMAGES (INCLUDING, BUT NOT LIMITED TO, PROCUREMENT OF SUBSTITUTE GOODS OR SERVICES; LOSS OF USE, DATA, OR PROFITS; OR BUSINESS INTERRUPTION) HOWEVER CAUSED AND ON ANY THEORY OF LIABILITY, WHETHER IN CONTRACT, STRICT LIABILITY, OR TORT (INCLUDING NEGLIGENCE OR OTHERWISE) ARISING IN ANY WAY OUT OF THE USE OF THIS SOFTWARE, EVEN IF ADVISED OF THE POSSIBILITY OF SUCH DAMAGE. The licence and distribution terms for any publically available version or derivative of this code cannot be changed. i.e. this code cannot simply be copied and put under another distribution licence [including the GNU Public Licence.]

Progress Orbix v3.3.11 incorporates mcpp v2.6.4 from SourceForge (http://sourceforge.net/ softwaremap/index.php). Such technology is subject to the following terms and conditions: Copyright (c) 1998, 2002-2007 Kiyoshi Matsui kmatsui@t3.rim.or.jp All rights reserved. This software including the files in this directory is provided under the following license. Redistribution and use in source and binary forms, with or without modification, are permitted provided that the following conditions are met: 1. Redistributions of source code must retain the above copyright notice, this list of conditions and the following disclaimer, 2. Redistributions in binary form must reproduce the above copyright notice, this list of conditions and the following disclaimer in the documentation and/or other materials provided with the distribution. THIS SOFTWARE IS PROVIDED BY THE AUTHOR "AS IS" AND ANY EXPRESS OR IMPLIED WARRANTIES, INCLUDING, BUT NOT LIMITED TO, THE IMPLIED WARRANTIES OF MERCHANTABILITY AND FITNESS FOR A PARTICULAR PURPOSE ARE DISCLAIMED. IN NO EVENT SHALL THE AUTHOR BE LIABLE FOR ANY DIRECT, INDIRECT, INCIDENTAL, SPECIAL, EXEMPLARY, OR CONSEQUENTIAL DAMAGES (INCLUDING, BUT NOT LIMITED TO, PRO-CUREMENT OF SUBSTITUTE GOODS OR SERVICES: LOSS OF USE. DATA. OR PROFITS; OR BUSINESS INTERRUPTION) HOWEVER CAUSED AND ON ANY THEORY OF LIABILITY, WHETHER IN CONTRACT, STRICT LIABILITY, OR TORT (INCLUDING NEGLIGENCE OR OTHERWISE) ARISING IN ANY WAY OUT OF THE USE OF THIS SOFTWARE, EVEN IF ADVISED OF THE POSSIBILITY OF SUCH DAMAGE.

Progress Orbix v3.3.11 incorporates IDL Compiler Front End v1.0 from Sun Microsystems. Such technology is subject to the following terms and conditions: COPYRIGHT NOTICE on OMG IDL CFE: Copyright 1992 Sun Microsystems, Inc. Printed in the United States of America. All Rights Reserved. This product is protected by copyright and distributed under the following license restricting its use. The Interface Definition Language Compiler Front End (CFE) is made available for your use provided that you include this license and copyright notice on all media and documentation and the software program in which this product is incorporated in whole or part. You may copy and extend functionality (but may not remove functionality) of the Interface Definition Language CFE without charge, but you are not authorized to license or distribute it to anyone else except as part of a product or program developed by you or with the express written consent of Sun Microsystems, Inc. ("Sun"). The names of Sun Microsystems, Inc. and any of its subsidiaries or affiliates may not be used in advertising or publicity pertaining to distribution of Interface Definition Language CFE as permitted herein. This license is effective until terminated by Sun for failure to comply with this license. Upon termination, you shall destroy or return all code and documentation for the Interface Definition Language CFE. The Interface Definition Language CFE may not be exported outside the United States without first obtaining the appropriate government approvals. INTERFACE DEFINITION LANGUAGE CFE IS PROVIDED AS IS WITH NO WARRANTIES OF ANY KIND INCLUDING THE WARRANTIES OF DESIGN, MERCHANTIBILITY AND FITNESS FOR A PARTICULAR PURPOSE, NONINFRINGEMENT, OR ARISING FROM A COURSE OF DEALING, USAGE OR TRADE PRACTICE. INTERFACE DEFINITION LANGUAGE CFE IS PROVIDED

WITH NO SUPPORT AND WITHOUT ANY OBLIGATION ON THE PART OF Sun OR ANY OF ITS SUBSIDIARIES OR AFFILIATES TO ASSIST IN ITS USE, CORREC-TION, MODIFICATION OR ENHANCEMENT. SUN OR ANY OF ITS SUBSIDIARIES OR AFFILIATES SHALL HAVE NO LIABILITY WITH RESPECT TO THE INFRINGE-MENT OF COPYRIGHTS, TRADE SECRETS OR ANY PATENTS BY INTERFACE DEFINITION LANGUAGE CFE OR ANY PART THEREOF. IN NO EVENT WILL SUN OR ANY OF ITS SUBSIDIARIES OR AFFILIATES BE LIABLE FOR ANY LOST REV-ENUE OR PROFITS OR OTHER SPECIAL, INDIRECT AND CONSEQUENTIAL DAMAGES, EVEN IF SUN HAS BEEN ADVISED OF THE POSSIBILITY OF SUCH DAMAGES. Use, duplication, or disclosure by the government is subject to restrictions as set forth in subparagraph (c)(1)(ii) of the Rights in Technical Data and Computer Software clause at DFARS 252.227-7013 and FAR 52.227-19. Sun, Sun Microsystems and the Sun logo are trademarks or registered trademarks of Sun Microsystems, Inc. SunSoft, Inc. 2550 Garcia Avenue Mountain View, California 94043

Updated: 07-Mar-2012

# Contents

| Preface                    | 11 |
|----------------------------|----|
| Audience                   | 11 |
| Organization of this Guide | 11 |
| Document Conventions       | 14 |

# Part I

# Orbix Java Administration

| Chapter 1                                 | <b>Overview of Orbix Java Administration</b> | 19 |
|-------------------------------------------|----------------------------------------------|----|
| Components of the Orbix Java Architecture |                                              | 20 |
|                                           | Servers and the Implementation Repository    | 20 |
|                                           | The Interface Repository                     | 21 |
| Admi                                      | nistration of Orbix Components               | 22 |
| Chapter 2                                 | Configuring Orbix Java                       | 23 |
| Acces                                     | sing Configuration Parameters                | 24 |
|                                           | Configuration Parameter Formats              | 24 |
| Using                                     | Orbix Java Configuration Files               | 25 |
|                                           | Configuring Root Settings                    | 26 |
|                                           | Configuring Common Parameters                | 26 |
|                                           | Configuring Orbix Java-Specific Parameters   | 27 |
| Using                                     | Configuration API Calls                      | 28 |
|                                           | Accessing Configuration Items                | 28 |
|                                           | Accessing Configuration Properties           | 29 |
|                                           | Accessing Configuration Files                | 29 |
| Using                                     | Command-Line Arguments                       | 31 |
|                                           | Using Java System Properties                 | 31 |

# Orbix Administrator's Guide Java Edition

| Chapter 3                         | Managing the Implementation Repository                   | 33 |
|-----------------------------------|----------------------------------------------------------|----|
| Implementation Repository Entries |                                                          | 34 |
| Basic                             | Implementation Repository Usage                          | 35 |
|                                   | Registering a Server using Putitj                        | 35 |
|                                   | Registering a Server on a Remote Host                    | 37 |
|                                   | Organizing Servers into Hierarchies                      | 38 |
|                                   | Removing a Registered Server                             | 38 |
|                                   | Listing Registered Servers                               | 39 |
|                                   | Displaying a Server Entry                                | 39 |
|                                   | Contacting an Orbix Java Daemon                          | 40 |
| Starti                            | ng Servers Manually                                      | 41 |
|                                   | Registering a Manual Server                              |    |
|                                   | (orbixd)                                                 | 41 |
|                                   | Starting the Orbix Java Daemon for Unregistered Servers  | 42 |
| Stopp                             | ing Servers                                              | 43 |
| Secur                             | ity of Registered Servers                                | 43 |
|                                   | Modifying Server Access                                  | 44 |
|                                   | Changing Owners of Registered Servers                    | 44 |
|                                   | Determining the User and Group IDs of Running Servers    |    |
|                                   | (orbixd)                                                 | 45 |
| Serve                             | r Activation Modes                                       | 46 |
|                                   | Registering Unshared Servers                             |    |
|                                   | (orbixd)                                                 | 48 |
|                                   | Using Markers to Specify Named Objects                   | 48 |
|                                   | Registering Per-Method Servers                           |    |
|                                   | (orbixd)                                                 | 50 |
|                                   | Secondary Activation Modes                               | 51 |
| Mana                              | ging Server Port Selection                               | 52 |
|                                   | Registering Servers with Specified Ports                 |    |
|                                   | (orbixd)                                                 | 52 |
|                                   | Controlling Port Allocation with Configuration Variables | 52 |
| Activ                             | ation Issues Specific to IIOP Servers                    | 53 |
| Chapter 4                         | Managing the Interface Repository                        | 55 |
| Confi                             | guring the Interface Repository                          | 56 |
| Regis                             | tering the Interface Repository Server                   | 56 |
| Addir                             | ng IDL Definitions                                       | 57 |
| Readi                             | ng the Interface Repository Contents                     | 58 |

| Removing IDL Definitions                                           |    |
|--------------------------------------------------------------------|----|
| Chapter 5 Using Orbix Java on the Internet                         | 61 |
| About Wonderwall                                                   | 62 |
| Using the Wonderwall with Orbix Java as a Firewall Proxy           | 62 |
| Orbix Java Configuration Parameters Used to Support the Wonderwall | 63 |
| Using the Wonderwall as an Intranet Request Router                 | 66 |
| Applet Signing Technology                                          | 67 |
| Overview                                                           | 67 |

# Part II

# Orbix Java GUI Tools

| Chapter 6 Orbix Java Configuration Explorer       | 71 |
|---------------------------------------------------|----|
| Starting the Configuration Explorer               | 72 |
| Configuring Common Settings                       | 74 |
| Configuring Orbix Java-Specific Settings          | 76 |
| Customizing Your Configuration                    | 77 |
| Creating Configuration Variables                  | 78 |
| Creating Configuration Scopes                     | 80 |
| Creating Configuration Files                      | 81 |
| Chapter 7 The Orbix Java Server Manager           | 83 |
| Starting the Orbix Java Server Manager            | 84 |
| <b>Connecting to an Implementation Repository</b> | 85 |
| Creating a New Directory                          | 87 |
| Registering a Server                              | 89 |
| Providing Server Access Rights to Users           | 91 |
| Specifying Server Activation Details              | 93 |
| Modifying Server Registration Details             | 96 |
| Launching a Persistent Server                     | 97 |
| Configuring the Server Manager                    | 98 |

# Orbix Administrator's Guide Java Edition

| Chapter 8 The Interface Repository Browser   | 101 |
|----------------------------------------------|-----|
| Starting the Interface Repository Browser    | 102 |
| Connecting to an Interface Repository        | 103 |
| Adding IDL to the Interface Repository       | 104 |
| Viewing the Interface Repository Contents    | 105 |
| Viewing Information about IDL Definitions    | 107 |
| Viewing Source Code for IDL Definitions      | 107 |
| Exporting IDL Definitions to a File          | 108 |
| Configuring the Interface Repository Browser | 109 |

# Part III

# Appendices

| Appendix A                         |     |
|------------------------------------|-----|
| Orbix Java Configuration Variables | 113 |
| Appendix B                         |     |
| Orbix Java Daemon Options          | 127 |
| Appendix C                         |     |
| Orbix Java Command-Line Utilities  | 131 |
| Appendix D                         |     |
| System Exceptions                  | 149 |
| System Exceptions Defined by CORBA | 149 |
| Index                              | 151 |

# Preface

The Orbix Administrator's Guide Java Edition describes the command-line utilities and GUI tools used during Orbix Java setup and administration.

Orbix documentation is periodically updated. New versions between releases are available at this site:

http://communities.progress.com/pcom/docs/DOC-105220

If you need assistance with Orbix or any other Progress products, go to http://www.progress.com/orbix/orbix-support.html.

If you want to provide any comments on Progress documentation, go to http://www.progress.com/en/about/contact.html.

# Audience

The Orbix Administrator's Guide Java Edition is designed as an introduction for Orbix Java administrators and programmers. It is assumed that you are familiar with relevant sections of the Orbix Programmer's Guide Java Edition and the Orbix Programmer's Reference Java Edition.

# **Organization of this Guide**

This guide is divided into the following three parts:

### Part I, Orbix Java Administration

### Chapter 1, "Overview of Orbix Java Administration"

This chapter introduces the main components of the Orbix Java environment. You should read this chapter first to familiarize yourself with terminology used throughout the guide.

### Chapter 2, "Getting Started"

This is a quick start chapter on how to configure Orbix Java, start the Orbix Java daemon process, and how to register a server that automatically starts when it is needed.

### Chapter 3, "Configuring Orbix Java"

This chapter describes how to configure Orbix Java and how to use the Orbix Java configuration Advanced Programming Interfaces (APIs).

### Chapter 4, "Managing the Implementation Repository"

This chapter explains more about using the Implementation Repository including registering servers, displaying and organizing server entries, and security issues.

### Chapter 5, "Managing the Interface Repository"

This chapter describes how to configure Orbix Java to store object interface definitions so that the applications can learn about them at runtime.

### Chapter 6, "Using Orbix Java on the Internet"

This chapter describes how client applets can overcome security restrictions using Progress Orbix Wonderwall or signed applets.

### Part II, Orbix Java GUI Tools

### Chapter 7, "Orbix Java Configuration Explorer"

This chapter describes how you can configure an OrbxWeb installation using the Orbix Java Configuration Tool.

### Chapter 8, "The Orbix Java Server Manager"

This chapter describes how you can register servers in the Implementation Repository using the Orbix Java Server Manager.

### Chapter 9, "The Interface Repository Browser"

This chapter describes how you can add IDL definitions to the Interface Repository using the Interface Repository browser.

# Part III, Appendices

## **Appendix A, "Configuration Parameters"**

This appendix shows the configuration parameters that Orbix Java recognizes.

# Appendix B, "Orbix Java Daemon Options"

This appendix describes the start-up options that the Orbix Java daemon can use.

# Appendix C, "Orbix Java Command-Line Utilities

This appendix describes the syntax and the options for each Orbix Java command you can use.

# Appendix D, "System Exceptions"

This appendix outlines the system exceptions defined by CORBA, and the system exceptions that are specific to Orbix Java.

# **Document Conventions**

This guide uses the following typographical conventions:

| Constant width     | Constant width (courier font) in normal text represents<br>portions of code and literal names of items such as classes,<br>functions, variables, and data structures. For example, text<br>might refer to the CORBA::Object class. |
|--------------------|----------------------------------------------------------------------------------------------------|
|                    | Constant width paragraphs represent code examples or information a system displays on the screen. For example:                                                                                                    |
|                    | <pre>#include <stdio.h></stdio.h></pre>                                                                                                    |
| Italic             | Italic words in normal text represent <i>emphasis</i> and <i>new terms</i> .                                                                                                    |
|                    | Italic words or characters in code and commands represent<br>variable values you must supply, such as arguments to<br>commands or path names for your particular system. For<br>example:                                           |
|                    | % cd /users/ <b>your_name</b>                                                                                                    |
|                    | Note: some command examples may use angle brackets to represent variable values you must supply.                                                                                                    |
| This guide may use | the following keying conventions:                                                                                                    |
| No prompt          | When a command's format is the same for multiple platforms, no prompt is used.                                                                                                    |
| %                  | A percent sign represents the UNIX command shell<br>prompt for a command that does not require root<br>privileges.                                                                                                    |
| #                  | A number sign represents the UNIX command shell prompt for a command that requires root privileges.                                                                                                    |
| >                  | The notation > represents the DOS, Windows NT, or Windows 95 command prompt.                                                                                                    |
| <br>-<br>-         | Horizontal or vertical ellipses in format and syntax<br>descriptions indicate that material has been eliminated<br>to simplify a discussion.                                                                                       |

| []  | Brackets enclose optional items in format and syntax descriptions.                                                    |
|-----|----------------------------------------------------------------------------------------------------|
| { } | Braces enclose a list from which you must choose an item in format and syntax descriptions.                           |
|     | A vertical bar separates items in a list of choices<br>enclosed in { } (braces) in format and syntax<br>descriptions. |

# Part I

# Orbix Java Administration

# 1

# **Overview of Orbix Java Administration**

Orbix Java is a software environment that allows you to develop distributed applications. This chapter introduces the main components of the Orbix Java environment.

As described in the *Orbix Programmer's Guide Java Edition*, Orbix Java allows you to build distributed software systems composed of interacting objects. Orbix Java is a full implementation of the Object Management Group (OMG) Common Object Request Broker Architecture (CORBA).

An Orbix Java application consists of one or more *client* programs that communicate with *distributed objects* located in *server* programs. Clients can communicate with distributed objects from any host in a network through clearlydefined interfaces specified in the CORBA Interface Definition Language (IDL).

Orbix mediates the communication between clients and distributed objects. This mediation allows clients to communicate with objects without concern for details such as:

- The hosts on which the objects exist.
- The operating system that these hosts run.
- The programming language used to implement the objects.

The Orbix architecture includes several configurable components that support the mediation of communications between clients and objects.

# **Components of the Orbix Java Architecture**

An Orbix Java client invokes IDL operations on a distributed object using normal Java function calls, as if the object were located in the client's address space. Orbix Java converts these function calls to a series of network messages and sends these messages to the server process that contains the target object. At the server, Orbix Java receives these messages and translates them to function calls on the target object, as shown in Figure 1.1.

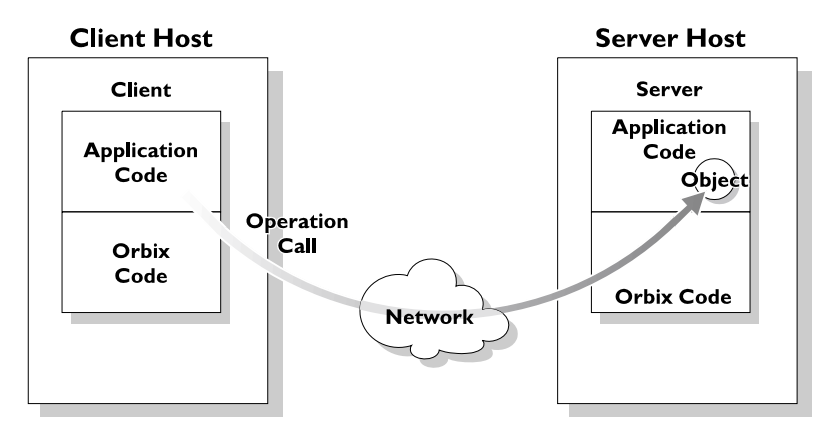

Figure 1.1: An IDL Operation Call on a Distributed Object

# Servers and the Implementation Repository

Each Orbix Java server program has a name, unique within its host machine. A server can consist of one or more processes. When a client invokes a method on an object, a server process containing the target object must be available. If the process is not running, the Orbix Java daemon at the server host attempts to launch the server process automatically.

To allow an Orbix Java daemon to manage the server processes running in the system, Orbix Java provides an *Implementation Repository*. The Implementation Repository maintains a mapping from a server's name to the filename of the executable code implementing that server. The server code must therefore be registered with the Implementation Repository.

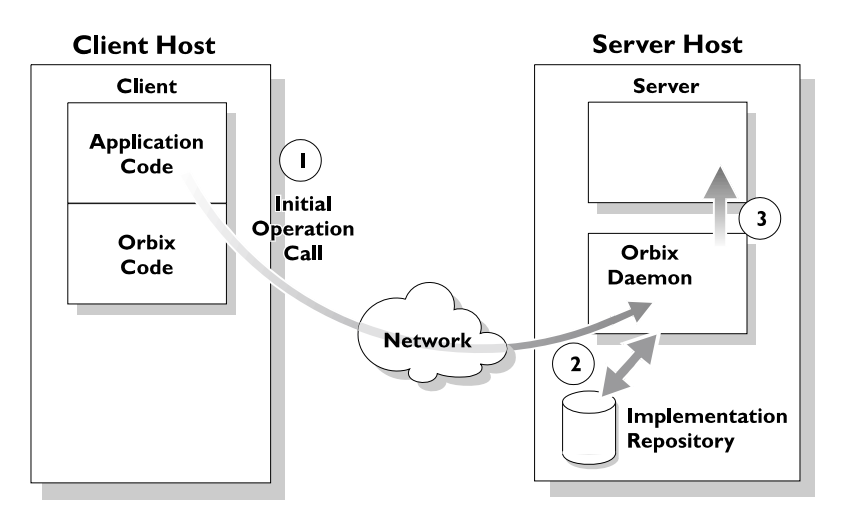

Figure 1.2: Automatic Launch of an Orbix Server Process

As shown in Figure 1.2, the Orbix Java daemon launches a server process as follows:

- 1. A client makes its first operation call to an object located in a server.
- 2. The Orbix Java daemon reads the server details from the Implementation Repository, including the server launch command.
- 3. If the required server process is not running, the Orbix Java daemon executes the server launch command.

To allow the daemon to launch server processes, you must maintain records in the Implementation Repository for each server in your system.

# The Interface Repository

Orbix Java maintains object specifications by storing an object's IDL interface in a database called the *Interface Repository*. Some client applications use the Interface Repository to determine object interfaces and all information about those interfaces at runtime.

A client accesses the Interface Repository by contacting an Interface Repository server. This is a standard Orbix Java server that provides a programming interface, defined in IDL, to the Interface Repository.

To allow clients to obtain information about IDL definitions implemented in your system, you must add those definitions to the Interface Repository.

# **Administration of Orbix Components**

To allow Orbix Java applications to run in your network, you must do the following:

- Configure Orbix Java for your network and environment, using the Orbix Java configuration files.
- Run the Orbix Java daemon process.
- Register servers in the Implementation Repository.

*Part I* of this guide, Orbix Java Administration, presents the configuration files and command-line utilities that allow you to achieve each of these tasks.

*Part II* of this guide, Orbix Java GUI Tools, presents the graphical user interfaces that provide an alternative way to manage Orbix components.

# 2

# **Configuring Orbix Java**

You may need to change the default Orbix Java configuration settings. Orbix Java provides several mechanisms to aid configuration. This chapter describes the Orbix Java configuration format and how to use the Orbix Java configuration APIs.

You may need to change default configuration settings for a variety of reasons, including the following:

- Enabling or disabling parts of the functionality.
- Altering the use of specific port numbers.
- Optimizing the size of tables used to track objects in servers.
- Reducing the number of classes downloaded for use in applets.

# **Accessing Configuration Parameters**

You can get and set the values of Orbix Java configuration parameters using the following mechanisms.

- Using the Configuration Explorer to access configuration files.
- Using Orbix Java system properties.
- Using an applet's <param> HTML tag.
- Using an application's command-line parameters.
- Using Java system properties; for example, loaded from a file.

# **Configuration Parameter Formats**

The various configuration parameter-retrieval mechanisms need to use slightly different formats to store the parameters and their values. In the examples that follow, the string *IT\_PARAMETER* represents the Orbix Java configuration parameter being set, while *value* represents the value it is set to.

| Mechanism                 | Format                                                                                                    |
|---------------------------|----------------------------------------------------------------------------------------------------|
| Configuration Files       | OrbixWeb {                                                                                                    |
|                           | IT_PARAMETER=value                                                                                                    |
|                           | }                                                                                                    |
| System Properties         | -DOrbixWeb.IT_PARAMETER=value                                                                                          |
|                           |                                                                                                    |
| Applet Tags               | <param <br="" name="OrbixWeb.IT_PARAMETER"/> VALUE="value">                                                            |
|                           | The applet tags must be used in the HTML document that loads the applet, between the <applet> and </applet> HTML tags. |
| Command-Line<br>Arguments | -OrbixWeb.IT_PARAMETER=value                                                                                           |

Note: You can use the CODEBASE attribute of the <aPPLET> tag to specify the location of files required by the applet. These include packages such org.omg.CORBA and the Orbix Java configuration files. Refer to "Developing Applets with Orbix Java" in the Orbix Programmer's Guide Java Edition. You will need to use the ARCHIVE attribute to specify the Orbix Java runtime OrbixWeb.jar.

### **Scoped Configuration Format**

Configuration parameters common to multiple Progress products are scoped within the Common prefix; for example, Common.IT\_DAEMON\_PORT. Orbix Javaspecific configuration parameters are scoped within the OrbixWeb prefix; for example, OrbixWeb.IT\_HTTP\_TUNNEL\_PORT.

# **Using Orbix Java Configuration Files**

By default, the Orbix Java configuration files are located in the config directory of your installation. Orbix Java provides a convenient configuration editor in the form of the Orbix Java Configuration Explorer GUI tool. Refer to "Orbix Java Configuration Explorer" on page 71 for details. This is the recommended way to access Orbix Java configuration files.

By default, the configuration files are named as follows:

- iona.cfg
- common.cfg
- orbixweb3.cfg
- orbixnames3.cfg
- orbix3.cfg

For backwards compatibility, Orbix Java can also use OrbixWeb.properties and Orbix.cfg files that shipped with previous versions of Orbix Java.

# **Configuring Root Settings**

You can configure your root settings by editing the iona.cfg file. This is the root configuration file used by Orbix Java. This file uses the include command to link to all other IONA configuration files. You can also edit this file to include links to customized configuration files.

The default, iona.cfg file contains the following information:

```
// In file iona.cfg
cfg_dir = "d:\progress\config\";
include cfg_dir + "common.cfg";
include cfg_dir + "orbixnames3.cfg";
include cfg_dir + "orbixweb3.cfg";
include cfg_dir + "orbix3.cfg";
include cfg_dir + "orbixweb3.cfg";
```

You should set the cfg\_dir parameter to <iona\_install\_dir>\config\.

# **Configuring Common Parameters**

You can configure your common settings by editing the common.cfg file.This file contains a list of configuration parameters that are common to multiple Progress products. The configuration parameters in this file are declared within the scope  $Common \{\ldots\}$ , for example:

```
// In file common.cfg
Common {
    # The port number for the Orbix daemon.
    IT_DAEMON_PORT = "1570";
    # The starting port number for daemon-run servers.
    IT_DAEMON_SERVER_BASE = "1570";
    # The full path name of the Implementation Repository
    # directory.
    IT_IMP_REP_PATH = cfg_dir + "Repositories\ImpRep";
    # The full path name of the Interface Repository
    # directory.
    IT_INT_REP_PATH = cfg_dir + "Repositories\IFR";
```

```
# The local DNS domain name.
IT_LOCAL_DOMAIN = "";
# The full path name to the JRE binary
# executable that installs with Orbix.
IT_JAVA_INTERPRETER="C:\progress\bin\jre.exe";
# The default classpath used when Java servers
# are automatically launched by the daemon.
IT_DEFAULT_CLASSPATH = cfg_dir +
";C:\progress\bin\bongo.zip;C:\progress\bin\marimba.zip
;
C:\progress\bin\NSclasses.zip;C:\progress\bin\utils.zip
;
C:\progress\bin\rt.jar;C:\progress\bin\orbixweb.jar;
c:\progress\Tools\NamingServiceGUI\NSGUI.jar";
};
```

You can also use the prefix Common. to refer to individual entries in this file. For example, Common.IT\_DAEMON\_PORT.

After installation, the common.cfg file provides default settings for the main environment parameters required by Orbix Java. You can change these default settings by manually editing the configuration file, or by using the Configuration Explorer, or by setting a parameter in the user environment. An environment parameter, if set, takes precedence over the value set in the configuration file. Environment parameters are not scoped with a Common. prefix.

# **Configuring Orbix Java-Specific Parameters**

You can configure your Orbix Java-specific settings by editing the orbixweb3.cfg file. This file contains configuration parameters that are specific to Orbix Java only. The configuration parameters in this file are declared within the scope OrbixWeb{...}.

You can also use the prefix OrbixWeb. to refer to individual entries in this file. For example, OrbixWeb.IT\_ANY\_BUFFER\_SIZE. **Note:** Orbix Java uses the IT prefix, which represents "Progress Software", to distinguish its configuration parameters.

The orbixnames3.cfg file contains configuration parameters that are specific to OrbixNames. Refer to the OrbixNames Programmer's and Administrator's Guide for more details.

### Finding Orbix Java Configuration Information

The dumpconfig utility enables you to obtain information about your Orbix configuration. This utility outputs the values of the configuration parameters used by Orbix Java, and the location of the Orbix Java configuration files in your system. It also reports if there are any syntax errors in your configuration files that would normally go unrecognized by Orbix Java. The dumpconfig utility is especially useful if you need to know where Orbix Java is being configured from.

The orbixdj –V command also enables you to obtain information about your Orbix Java configuration. This outputs the current values of the configuration parameters used by Orbix Java.

# **Using Configuration API Calls**

You can get and set Orbix Java configuration variables using the methods provided in class IE.Iona.OrbixWeb.Features.OrbConfig. Orbix Java configuration is on a per-ORB basis, allowing support for multiple ORBs.

## **Accessing Configuration Items**

You can use the following methods to get and set specific configuration parameters by passing the name of the parameter as a string:

```
public String getConfigItem(String);
public synchronized void setConfigItem(String, String);
```

Note: Because Orbix Java configuration is on a per-ORB basis, OrbConfig calls should be made on the object returned by calling config() on the selected ORB; for example, myOrb.config().getConfigItem("IT BIND USING IIOP").

# **Accessing Configuration Properties**

You can use the following methods to get and set multiple configuration parameters at once, using the java.util.Properties object:

```
public synchronized Properties getConfiguration();
```

public synchronized void setConfiguration(Properties);

The getConfiguration() method returns the configuration parameters that you set programmatically.

To set configuration, you must first set your configuration parameters programmatically and then pass your Properties object to the setConfiguration() method.

# **Accessing Configuration Files**

You can use the following method to set your configuration from a specified configuration file:

public synchronized void setConfiguration(String);

Your specified configuration file must be included on the classpath.

To obtain all of the currently set parameters, use the following method:

public Hashtable getConfigFile();

There is also an API call available for emergency use, if you accidentally delete your configuration file. A call to this API returns a string containing the default values:

public String defaultConfigFile()

Refer to the Orbix Programmer's Reference Java Edition for more details on class OrbConfig.

# **Using Orbix Java System Properties**

You can use the ORB.init() call to configure Orbix Java using system properties. The ORB.init() method is a standard part of the OMG Java mapping, and should be used by all Orbix Java applications and applets.

The API calls are as follows:

Note: Calling ORB.init() without parameters returns a singleton ORB with restricted functionality. Refer to the class omg.org.CORBA.ORB in the Orbix Programmer's Reference Java Edition.

If any of the parameters are null, they are not used for configuration. If the props parameter is null, the default system properties are used instead.

You should pass the initialization method for applets a this parameter, representing the applet object itself. This allows the Orbix Java code to search for Orbix Java-specific applet tags.

# **Using Command-Line Arguments**

The call to initialize Orbix Java from an application's main () method is as follows. This sample code also illustrates how an application that wishes to use other command-line arguments can skip over the ORB parameters, since the Orbix Java arguments all start with the string "-OrbixWeb.".

```
// Initialize the ORB.
org.omg.CORBA.ORB.init (args, null);
// Now read in the command-line parameters, and
// ignore any of the OrbixWeb ones.
for (int i = 0; i < args.length; i++) {
    String ignore = "-OrbixWeb.";
    if (args[i].length() < ignore.length() ||
       !(args[i].substring (0,
            ignore.length())).equalsIgnoreCase
            (ignore)) {
            // This is a non-OrbixWeb command-line
            // parameter, take appropriate action.
            }
            // Your application initialization code can now
            // continue...
```

An alternative is to simply parse your own command-line argument format and set the parameters using the API calls. However, the above command-line parsing mechanism provides a built-in way to do this.

## **Using Java System Properties**

You can also use the Java system properties to pass configuration parameters. However, there is no standard way to set Java system properties. The JDK, for example, uses a file containing a list of the property names and values, and most web browsers do not allow properties to be set at all. The most useful way to use this functionality is by passing in parameters using the JDK Java interpreter's -D command-line switch, or Microsoft JView's /d: switch. This approach supplements the command-line argument support.

Refer to Appendix A, "Orbix Java Configuration Variables" for a full table of Orbix Java configuration parameters.

# 3

# Managing the Implementation Repository

When you install server applications on a network host, you must register those servers in the Implementation Repository. This repository allows Orbix Java to direct client operation calls to objects in servers and to start server processes when necessary. This chapter describes how to manage servers in the Implementation Repository using the Orbix Java command-line utilities.

The chapter covers the following topics:

- The Implementation Repository and its entries.
- Basic usage of the Implementation Repository including registering servers, organizing server entries, removing server entries, listing registered servers, and displaying information about an entry.
- How to start a server manually.
- How to stop servers manually.
- The security of servers, including how to change ownership of servers, and how to modify access control lists (ACLs).
- How to register servers in specialized activation modes rather than simply one server process for all clients.
- How to manage the set of ports Orbix Java uses to run servers.

This chapter explains how to manage the Implementation Repository using Orbix Java command-line utilities. Refer to "The Orbix Java Server Manager" on page 83 for details of how you can use Orbix Java GUI tools.

# **Implementation Repository Entries**

The Implementation Repository maintains a mapping from a server's name to the filename of the executable code implementing that server. A server must be registered with the Implementation Repository to make use of this mapping. Orbix Java automatically starts the server (if it is not already running) when a client binds to one of the server's objects, or when an operation invocation is made on any object that names that particular server.

When a client first communicates with an object, Orbix Java uses the Implementation Repository to identify an appropriate server to handle the connection. If a suitable entry cannot be found in the Implementation Repository during a search for a server, an error is returned to the client.

The Implementation Repository maintains its data in entries that include the following information:

The server name.

Because server names can be hierarchical, the Implementation Repository supports directories.

- The server owner-usually the user who registered the server.
- The server permission values.

These specify which users have the right to launch the server, and which users have the right to invoke operations on objects in the server.

• One or more activation orders.

An activation order associates an object or group of objects with a launch command. A launch command specifies how Orbix Java starts the server.

# **Basic Implementation Repository Usage**

Use the putitj command to register or modify an Implementation Repository entry. The general form of the putitj command is as follows:

putitj switches server\_name command\_line

where <command line> is usually an absolute path name specifying an executable file that implements the server. This can also be a shell command or script.

```
Note: The availability of a given feature depends on which Orbix Java daemon is running orbixd or orbixdj. Features labelled orbixd are currently not supported by orbixdj. Refer to the Orbix Programmer's Guide Java Edition for details of the differences between orbixd and orbixdj.
```

# **Registering a Server using Putitj**

Orbix Java servers are implemented as Java classes and should be registered using the -java switch to putitj. This switch allows you to specify a class name (and an optional classpath) as follows:

This command specifies that the Orbix Java daemon, when launching the server, should invoke the Java interpreter on the specified bytecode. Any command-line parameters to the target class are appended after the class name in the putitj command. These parameters are passed to the server *every* time it is run by Orbix Java. However, the parameters must be stated explicitly if the server is launched manually.

### Specifying a Classpath for an Orbix Java Server

The Orbix Java configuration variable IT\_DEFAULT\_CLASSPATH specifies the default classpath used by the Orbix Java daemon when launching all Java servers. The putitj command enables you to override IT\_DEFAULT\_CLASSPATH for a given server.

To do this, you should register the server with the -classpath switch, followed by the full class path for that server:

For example:

```
putitj BankSrv -java -classpath
    /vol/jdk/classes:/orbixweb/classes BankerClass
```

### Specifying a Partial Classpath for an Orbix Java Server

As an alternative, Orbix Java also allows a partial classpath to be specified during server registration. This partial class path will be appended to the value of IT\_DEFAULT\_CLASSPATH if the Orbix Java daemon attempts to launch the specified server. Use the -addpath switch to specify a partial class path:

putitj switches server\_name -java
 -addpath partial\_classpath
 class\_name class\_arguments

For example, you can achieve the functionality of the -classpath example given above by setting IT\_DEFAULT\_CLASSPATH to the value /vol/jdk/classes and registering the server BankSrv as follows:

### Specifying the Location of the Java Interpreter

The Orbix Java daemon must be able to locate the Java interpreter to launch Java servers registered in the Implementation Repository. To enable this, you must set the value of the configuration variable IT\_JAVA\_INTERPRETER in the common.cfg file, as described in "Configuring Orbix Java" on page 23.
#### **Passing Parameters to the Java Interpreter**

Conceptually, the classpath details, class name and class arguments specified during the registration of an Orbix Java server are passed directly to the Java Interpreter when the server is launched. If specific parameters also need to be passed to the Java interpreter, you can add these to the putitj command as follows:

The string after the -- switch is passed to the Java interpreter instead of the standard class name and class arguments. You must insert a space after the -- switch, as shown in the following example:

```
putitj -java GridSrv -- -ms200m -mx200m
grid.javaserver1
```

Although registering a full Java Interpreter command as an *executable* file for an Orbix Java server appears to achieve similar functionality, this is *not* an acceptable alternative. The -java switch significantly alters the internal server launch strategy of the Orbix Java daemon, and an Orbix Java server should not be registered without this switch.

#### **Registering a Server on a Remote Host**

The following command registers a shared server called FirstTrust on the remote host alpha, with the specified class name:

putitj -h alpha FirstTrust -java BankClass arg1

Using the -h *hostname* option enables you to use all the commands for remote hosts. However, for simplicity, most of the examples in this guide do not use this option and use the local host default instead.

The following command registers the same shared server and also sets the "OrbixWeb.setDiagnostics" property to "255".

putitj -h alpha FirstTrust -java
 -- -DOrbixWeb.setDiagnostics=255 BankClass

#### **Organizing Servers into Hierarchies**

Server names can be hierarchically structured, in the same way as UNIX filenames. Hierarchical server names are useful in structuring the name space of servers in Implementation Repositories. You can create hierarchical directories by using the mkdiritj command. For example, you can make a new banking registration directory and make a registration within it as follows:

```
mkdiritj banking
putitj banking/Berliner -java BankClass
```

Thus banking/Berliner is a valid, hierarchical server name.

The rmdiritj command removes a registration directory. This command can take a -R option to recursively delete a directory and the Implementation Repository entries and subdirectories within it. The rmdiritj command returns an error if it is called without the -R option on a non-empty registration directory.

For example:

```
lsitj
FirstTrust
banking
rmdiritj banking
directory not empty
rmdiritj -R banking
```

This example uses the lsitj command to display the Implementation Repository entries and directories.

To move an entry in the hierarchy, first remove it with the rmitj command and then re-register it with the putitj command.

#### **Removing a Registered Server**

Use the rmitj command to remove an Implementation Repository entry. For example, the following command removes a server entry:

```
rmitj FirstTrust
```

This simplest format of the command removes the entry and all activation orders for the server.

You can also use the rmitj command to remove specific activation orders. Use the -marker option for the shared or unshared activation modes to remove specific activation orders for individual objects. Use the -method option for the per-method call activation mode to remove specific activation orders for individual methods. Activation modes are described in "Server Activation Modes" on page 46.

#### **Listing Registered Servers**

Use the lsitj command to list registered servers and directories. For example, if you have registered a server called International and another called printer:

```
putitj International -java
     -classpath /usr/users/joe banker
putitj printer -java laser
```

the output of the lsitj command is as follows:

International printer

Use the -R option with the lsitj command to recursively list all server entries in the given directory and its subdirectories.

#### **Displaying a Server Entry**

Use the catitj command to display information about a specific server's registration entry. The following example assumes that the International server is registered as in the previous example, and that catitj International is entered at the command line:

```
Details for server : International

Comms. Protocol : tcp

Code : cdr

Activation Mode : shared

Owner : jbloggs

Launch : ;all;

Invoke : ;all;
```

Marker Launch Command

###ORBIXWEB### banker

The output can include the following:

| Owner                  | The user who put in the entry.                                                                       |
|------------------------|----------------------------------------------------------------------------------------------------|
| Launch                 | The users and groups who have permission to start or launch the server.                              |
| Invoke                 | The users and groups who have permission to invoke operations on an object controlled by the server. |
| Per-client<br>(orbixd) | Indicates whether a new server is to be launched for each client that uses the server.               |

The final output is a table of activation orders. An activation order is identified with a marker. An asterisk (\*) represents all objects and means that there is only one activation order for the server entry.

#### **Contacting an Orbix Java Daemon**

Use the pingitj utility to contact an Orbix Java daemon to determine if it is running on a specified host. This outputs a success or failure message, as appropriate; for example:

[ New Connection (joe.dublin.iona.ie,IT\_daemon,\*,,pid=230) ] Trying to contact daemon at joe.dublin.iona.ie and it is running.

#### **Starting Servers Manually**

Most servers are designed to have Orbix Java start them automatically when a client uses an object. The majority of an administrator's work therefore involves registering servers in the Implementation Repository and managing the registration entries in the repository. However, some servers do need to be started before any clients attempt to use their objects.

Servers that are started by some mechanism external to Orbix Java are useful for a number of reasons. For example, if a server takes a long time to initialize and it starts when a client requests a service, it may cause the client to timeout. In addition, some servers that are meant to run as long-lived daemons may require manual starting. Manually launched servers are also known as *persistent servers* in CORBA terminology.

#### **Registering a Manual Server**

(orbixd)

All servers registered in the shared mode can also be started manually. Subsequent invocations on the objects are passed to the running process. However, if you wish to prevent Orbix Java from starting a server and make it manual-only, use the following command:

putitj FirstTrust -persistent

This command registers a manual-only server called FirstTrust on the local host. No start command is specified to putitj, because this server cannot be started by Orbix Java automatically and can only start as a manual server.

The CORBA specification requires that unshared or per-method types of server fail if an attempt is made to start them manually. This means that manual servers can only be registered as shared servers. Therefore, you cannot use the -persistent option with either the -unshared or -per-method options of the putitj command. These unshared and per-method servers are described in "Server Activation Modes" on page 46.

#### Starting the Orbix Java Daemon for Unregistered Servers

In some circumstances, it can be useful not to register servers in the Implementation Repository. Under normal operation, Orbix Java would know nothing about these servers. However, if you invoke the Orbix Java daemon with the -u option, it maintains an active record of unregistered Orbix Java servers and clients that may use these servers, for example:

orbixdj -u

When Orbix Java is started this way, any server process can be started manually. However, no access control is enforced and there is no record of the server in the Implementation Repository. The daemon does not check if this is a server name known to it.

A disadvantage of this approach is that an unregistered server is not known to the daemon. This means that the daemon cannot automatically invoke the Java interpreter on the server bytecode when a client binds to, or invokes an operation on, one of its objects. If a client invocation is to succeed, the server must be launched in advance of the invocation.

In a Java context, a more significant disadvantage of this approach is that the Orbix Java daemon is involved in initial communications between the client and server, even though the server is not registered in the Implementation Repository. This restriction applies to all Orbix Java servers that communicate over the standard Orbix communications protocol, and limits such servers to running on hosts where an Orbix Java daemon process is available.

Refer to "Activation Issues Specific to IIOP Servers" on page 53 for more information on unregistered servers.

#### **Stopping Servers**

Just as most servers start automatically when needed, they are usually designed to stop automatically after a specified time. However, there may be other situations where you need to manually stop a server.

The killitj command stops a server process by using the SIGTERM signal.

1. For example, the following command stops the Berliner server on the host omega:

killitj -h omega Banking/Berliner

2. When there is more than one server process, use the marker option and argument to distinguish between different processes. To do this, use the following killitj command format:

killitj -m marker server\_name

#### **Security of Registered Servers**

For each Implementation Repository entry, Orbix Java maintains two access control lists (ACLs) as follows:

| Launch | The users or groups that can launch the associated server. Users                                   |
|--------|----------------------------------------------------------------------------------------------------|
|        | on this list, and users in groups on this list, can cause the server                               |
|        | to be launched by invoking on one of its objects.                                                  |
| Invoke | The users and groups that can invoke operations on any object controlled by the associated server. |

The entries in the ACL can be user names or group names. The owner of an Implementation Repository entry is always allowed to launch it and invoke operations on its objects. A client normally needs both launch and invoke access to use an automatically launched server. The following sections describe how to modify ACLs by adding groups and users to ACLs, or removing groups and users from ACLs.

Note: The Java daemon (orbixdj) does not support access rights for user groups. An exception to this is the pseudo-user group all.

#### **Modifying Server Access**

Use the chmoditj command to modify the launch or invoke ACLs. For example:

 The following command allows the user chris to launch the server AlliedBank:

```
chmoditj AlliedBank l+chris
```

2. The following command grants the user chris rights to launch any server in the directory banks/investmentBanks:

```
chmoditj -a banks/investmentBanks l+chris
```

 The following command revokes joe's right to invoke all servers in the Implementation Repository directory banks/commercialBanks:

```
chmoditj -a banks/commercialBanks i-joe
```

4. There is also a pseudo-group named all that you can use to implicitly add all users to an ACL. The following command grants all users the right to invoke the server banks/commercialBanks/AlliedBank:

chmoditj banks/commercialBanks/AlliedBank i+all

On UNIX, the group membership of a user is determined via the user's primary group as well as the user's supplementary groups as specified in the /etc/group file.

#### **Changing Owners of Registered Servers**

Only the owner of an Implementation Repository entry can use the chmoditj command on that entry. The original owner is the one who uses the putitj command to register the server. Use the chownitj command to change ownership. For example, use the following command to change the ownership of server AlliedBank to user mcnamara:

chownitj -s AlliedBank mcnamara

An Implementation Repository directory can have more than one owner. An ownership ACL is associated with each directory in the Implementation Repository, and this ACL can be modified to give certain users or groups ownership rights on a directory. Only a user on an ownership ACL has the right to modify the ACL.

Some other examples of changing ownership are as follows:

 To add the group progress to the ownership ACL on the Implementation Repository directory banks/investmentBanks, use the following command:

chownitj -d banks/investmentBanks + progress

2. To remove monamara from the same ACL, do the following:

chownitj -d banks/investmentBanks - mcnamara

Orbix Java supports the pseudo-group all. This grants access to all callers when added to an ACL. The following command grants all users ownership rights on directory banks/commercialBanks:

chownitj -d banks/commercialBanks + all

Spaces *are* significant in this command. For example, the following command is correct:

chownitj -d banks/investmentBanks + progress

However, the following command is incorrect:

chownitj -dbanks/investmentBanks + progress

Refer to Appendix C, "Orbix Java Command-Line Utilities" for a complete list of the Orbix Java utilities and their switches.

#### **Determining the User and Group IDs of Running Servers**

(orbixd)

On Windows platforms, the user ID uid and group ID gid of a server process launched by the Orbix Java daemon are the same as those of the daemon itself.

On UNIX platforms, the effective uid and gid of a server process launched by the Orbix Java daemon are determined as follows:

- If orbixd is not running as a superuser, such as root on UNIX, the uid and gid of every activated server process is that of orbixd itself.
- If orbixd is running as root, it attempts to activate a server with the uid and gid of the (possibly remote) principal attempting to activate the server.
- If the principal is unknown (not a registered user) at the local machine on which orbixd is running, orbixd attempts to run the new server with uid and gid of a standard user called orbixusr.

- If there is no such standard user orbixusr, orbixd attempts to run the new server with uid and gid of a user "nobody".
- If there is no such user nobody, the activation fails and an exception is returned to the caller.

The daemon must be able to execute the server's executable file.

You should *not* run orbixd as root. This would allow a client running as root on a remote machine to launch a server with root privileges on a different machine.

You can avoid this security risk by setting the set-uid bit of the orbixd executable and giving ownership of the executable to a user called, for example, orbixusr who does not have root privileges. Then orbixd, and any server launched by the daemon, do not have root privileges. Any servers that must be run with different privileges can have the set-uid bit set on the executable file.

#### **Server Activation Modes**

Orbix Java provides a number of different *modes* for launching servers. You specify the mode of a server when it is registered. Usually, clients are not concerned with the activation details of a server or aware of what server processes are launched. The following primary activation modes are supported by Orbix Java.

Note: The availability of a given activation mode depends on which Orbix Java daemon is running orbixd or orbixdj. Activation modes labelled orbixd are currently not supported by the Orbix Java daemon orbixdj.

#### **Shared Activation Mode**

In this mode, all of the objects with the same server name on a given machine are managed by the *same* server process on that machine. This is the default activation mode.

If the process is already running when an application invocation arrives for one of its objects, Orbix Java routes the invocation to that process; otherwise, Orbix Java launches a process.

#### **Unshared Activation Mode**

(orbixd)

In this mode, individual objects of a server are registered with the Implementation Repository. As each object is invoked, an individual process is run for that particular object—one process is created for each active registered object. You can register each object managed by a server with a different executable file, or any number of objects can share the same executable file.

#### **Per-Method Activation Mode**

(orbixd)

In this mode, individual operation names are registered with the Implementation Repository. Inter-process calls can be made to these operations—and each invocation results in the launch of an individual process. A process is launched to handle each individual operation call, and the process is destroyed once the operation has completed. You can specify a different executable file for each operation, or any number of operations can share the same executable file.

The shared activation mode is the most commonly used. The unshared and permethod modes are rarely used. Refer to your server documentation to determine the correct activation modes to use.

#### **Registering Unshared Servers**

(orbixd)

The -unshared option registers a server in the unshared activation mode. For example:

putitj -unshared NationalTrust -java banker

This command registers an unshared server called NationalTrust on the local host, with the specified executable file. Each activation for an object goes to a unique server process for that particular object. However, all users accessing a particular object share the same server process.

#### Using Markers to Specify Named Objects

Each Orbix Java object has a unique *object reference* that includes the following information:

• A name that is usually referred to as a marker.

An object's interface name and its marker uniquely identify the object within a server. A server programmer can choose the marker names for objects or they can be assigned automatically by Orbix Java.

- A server name identifying the server in which the object is located.
- A host name identifying the host on which the server is located.

For example, the object reference for a bank account would include the bank account name (marker name), the name of the server that manages the account, and the name of the server's host.

Server activation policies can specify individual object marker names; this is because objects can be named shared and unshared.

For example:

 putitj -marker College\_Green NationalBank -java BankClass This command registers a shared server called NationalBank on the local host, with the specified executable file. However, activation only occurs for the object whose marker matches College\_Green. There is, at most, one server process resulting from this registration request; although you can make other -marker registrations for server NationalBank. All users share the same server process.

```
2. putitj -unshared -marker College_Green FirstNational
        -java BankClass
    putitj -unshared -marker St_Stephens_Green
        FirstNational -java BankClass
```

The first command registers an unshared server called FirstNational on the local host with the specified executable files. The second adds an activation order (marker and launch command) for the St\_Stephens\_Green marker. However, activation only occurs for objects whose marker name is College\_Green or St\_Stephens\_Green and each activation for a specific object goes to a *unique* server process for that particular object. All users of a specific object share the same server process.

#### **Using Pattern Matching**

You can use pattern matching in activation policies when seeking to identify which server process to communicate with. Specifically, you can register a server activation policy for a subset of the server's objects. Because the number of objects named can become very large, pattern matching also means you do not have to specify a separate policy for every possible object. You specify this object subset by using wildcard characters in a marker pattern. The pattern matching is based on regular expressions, similar to UNIX regular expressions.

You can use pattern matching to specify a set of objects for shared or unshared servers. For example, some registrations can be used as a means of sharing work between server processes; in this case, between two processes:

```
putitj -marker '[0-4]*' NationalBank -java NBBank
putitj -marker '[5-9]*' NationalBank -java NBBank
```

If these two commands are issued, server NationalBank can have up to two active processes; one launched for objects whose markers begin with the digits 0 through 4, and the other for markers beginning with digits 5 through 9.

Refer to the entry for the putitj command in Appendix C, "Orbix Java Command-Line Utilities" for a complete list of recognized patterns with examples.

Use the rmitj command with -marker option to modify a server entry. This allows you to remove a specific activation order for a server without removing the entire server entry. You can also use pattern matching with the rmitj command's marker option.

#### **Registering Per-Method Servers**

(orbixd)

A per-method server processes each operation call in a separate process.

1. The following command registers a per-method server called NationalTrust on the local host with the specified executable file. The activation occurs only if the operation makeWithdrawal() is called.

```
putitj -per-method -method makeWithdrawal
NationalTrust -java NTbank
```

 If the -method option is used, Orbix Java assumes that the server is a permethod server.

```
putitj -method makeDeposit NationalTrust
-java NTbank
```

You can specify patterns for methods so that operation names matching a particular pattern cause Orbix Java to use a particular server activation. The use of pattern matching allows a group of server processes to share a workload between them, whereby each server process is responsible for a range of methods. The pattern matching is based on regular expressions similar to UNIX regular expressions.

3. The following command registers a per-method server called FirstTrust on the local host with the specified executable file:

```
putitj -per-method FirstTrust -method 'make*'
    -java banker
```

The activation is to occur only if an operation matching the pattern make\* is being called, for example makeDeposit() or makeWithdrawal(). A separate process is activated for each method call.

Note: You can only use method pattern matching in the per-method activation mode, thus the -per-method option is redundant.

Use the rmitj command with -method option to modify a per-method server entry. This allows you to remove a specific activation order for a server without removing the entire server entry. You can also use pattern matching with the rmitj command's -method option.

#### **Secondary Activation Modes**

For each of the primary activation modes, a server can be launched in one of the secondary activation modes described as follows:

#### **Multiple-Client Activation Mode**

In this mode, activations of the same server by different users share the same process, in accordance with the selected primary activation mode. This is the default secondary activation mode. No putitj option is required to specify this mode when registering a server.

#### **Per-Client Activation Mode**

#### (orbixd)

In this mode, activations of the same server by different users cause a different process to be launched for each end-user.

Use the putitj -per-client option to register a server in this secondary activation mode.

#### **Per-Client-Process Activation Mode**

#### (orbixd)

In this mode, activations of the same server by different client processes cause a different process to be created for each client process.

Use the putitj -per-client-pid option to register a server in this secondary activation mode. For example, the following command registers a shared, per-client-process server:

putitj -per-client-pid FirstTrust -java banker

Activation occurs when any of the objects managed by the FirstTrust server are used; there is a separate server process for each different client process.

#### **Managing Server Port Selection**

When the Orbix Java daemon activates a server, it is assigned a port so that clients can communicate with it. There are two ways to control the port numbers assigned to a server:

- Registering the server with a specified port number.
- Using configuration variables to control port numbers.

This section describes each of these approaches.

#### **Registering Servers with Specified Ports**

(orbixd)

When registering a server, you can specify the port on which the server should listen using the -port option to putitj. For example, to specify that shared server FirstTrust should communicate on port 1597, enter the following:

```
putitj -port 1597 FirstTrust
-java -classpath /work/bank banker
```

By default, all Orbix Java applications communicate over the CORBA standard Internet Inter-ORB Protocol (IIOP). The -port option is very important for such applications.

If an Orbix Java server that communicates over IIOP publishes an object reference, (for example, using the CORBA Naming Service) this reference is valid while the server continues to run. However, if the server exits and then recreates the same object, the published object reference is not valid unless the server always runs on the same port. If your servers require this functionality, you should register them using the -port option.

#### **Controlling Port Allocation with Configuration Variables**

You can control the range of server port numbers chosen by the Orbix Java daemon by using the configuration entries IT\_DAEMON\_SERVER\_BASE and IT\_DAEMON\_SERVER\_RANGE in the common.cfg configuration file. The IT\_DAEMON\_SERVER\_BASE must be set and the recommended value is 1590. You do not have to set IT\_DAEMON\_SERVER\_RANGE, which has a default value of 50.

When the Orbix Java daemon starts a server, the first server port assigned is IT\_DAEMON\_SERVER\_BASE plus 1, and the last assigned is IT\_DAEMON\_SERVER\_BASE plus IT\_DAEMON\_SERVER\_RANGE.

Once the end of the range is reached, orbixd recycles the range in an attempt to find a free port. If no free port is found, an IMP\_LIMIT system exception is raised to the client application attempting an invocation to the server.

You should set IT\_DAEMON\_SERVER\_BASE and IT\_DAEMON\_SERVER\_RANGE values using the Orbix Java Configuration Explorer—refer to page 71 for details. You should ensure that the values you set do not conflict with other services. Make sure the range you choose is greater than the maximum number of servers you expect to run on the host.

#### **Activation Issues Specific to IIOP Servers**

You do not have to register all Orbix Java servers communicating over IIOP in the Implementation Repository. An IIOP server can publish Interoperable Object References (IORs) for the implementation objects it creates, and then await incoming client requests on those objects without contacting an Orbix Java daemon.

Unregistered IIOP servers are important in a Java domain. This is because they can be completely independent of any supporting processes that may be platform-specific. In particular, any server that relies on the orbixd daemon to establish initial connections depends on the availability of the daemon on specific platforms. However, you can overcome this problem by using the Java daemon, orbixdj, which is platform-independent. An Orbix Java unregistered IIOP server is completely self-contained and platform-independent.

However, an unregistered IIOP server does have an important disadvantage. The TCP/IP port number on which a server communicates is embedded in each IOR that a server creates. If the port is dynamically allocated to a server process on start-up, the port may differ between different processes for a single server. This may invalidate IORs created by a server if, for example, the server is killed and relaunched. Orbix Java addresses this problem by allowing you to assign a well-known IIOP port number to the server.

These issues are discussed in more detail in the Orbix Programmer's Guide Java Edition.

# 4

## **Managing the Interface Repository**

The Interface Repository is the component of Orbix Java that stores information about IDL definitions and allows clients to retrieve this information at runtime. This chapter describes how to manage the contents of the Interface Repository.

The Interface Repository maintains full information about the IDL definitions implemented in your system. Given an object reference, a client can determine at runtime the object's type and all information about that type by using the Interface Repository. Clients can also browse contents of the Interface Repository.

To allow a client to obtain information about a set of IDL definitions, you must add those definitions to the Interface Repository. Orbix supports commands that allow you to add IDL definitions to the repository, read the contents of the repository, and remove definitions from it. Each of these commands accesses the Interface Repository through the Interface Repository server.

This chapter explains how to manage the Interface Repository using Orbix command-line utilities. Refer to "The Interface Repository Browser" on page 101 for details of how you can use Orbix GUI tools.

#### **Configuring the Interface Repository**

The Interface Repository has its own directory, which is specified by the IT\_INT\_REP\_PATH entry in the common.cfg configuration file.

You must configure the Interface Repository before the IDL compiler or applications can use it. To configure the Interface Repository, do the following:

1. Specify a value for the IT\_INT\_REP\_PATH entry in the common.cfg file using the Orbix Java Configuration Explorer GUI tool. For example:

IT\_INT\_REP\_PATH /orbix/IntRep

2. Create the corresponding directory if it does not already exist.

mkdir /orbix/IntRep

3. If the Orbix Java daemon is running, stop it and then restart it so that it recognizes the new configuration variable.

#### **Registering the Interface Repository Server**

The Interface Repository is accessed through an Orbix Java server. The interfaces to the Interface Repository objects are defined in IDL and you must register the Interface Repository server using the putitj command. For example:

putitj IFR /opt/progress/bin/ifr

Orbix Java expects that the server is registered with the name IFR as a shared server. The Interface Repository's executable file is in the bin directory with the name IFR.

The Interface Repository server can be launched by the Orbix daemon, or it can be launched manually. For example, the server executable file can be explicitly run as a background process:

/opt/progress/bin/ifr

This has the advantage that the Interface Repository can initialize itself before any other processes need to use it. The IFR server executable file takes the following options:

| -?                | Print a summary of switches.                                                                                                    |
|-------------------|----------------------------------------------------------------------------------------------------|
| -h                | Specify an IFR server host name.                                                                                                    |
| -L                | Immediately load data from the Interface Repository data directory. The default is not to do this, but instead to load each file on demand at runtime as it is required. |
| -t <b>seconds</b> | Specify the timeout in seconds for the Interface Repository server. The default timeout is infinite.                                                                     |
| -v                | Print version information about the Interface Repository.                                                                                                    |

#### **Adding IDL Definitions**

The Orbix Java utility putidl allows you to enter all the definitions in a single IDL source file into the Interface Repository. This utility provides a simple and safe way to add IDL definitions to the repository.

For example, the following command adds the definitions in the file banksimple.idl to the Interface Repository:

putidl banksimple.idl

The putidl utility parses the definitions in the file banksimple.idl and integrates the definitions into the repository. If the file banksimple.idl uses definitions already registered in the repository, putidl checks that the definitions are used consistently before updating the repository contents.

If you modify the file banksimple.idl, you can update the contents of the Interface Repository by repeating the putidl command.

Although putidl takes an IDL file as an argument, the Interface Repository does not store information about the file itself. The Interface Repository has no knowledge of the file associated with specific IDL definitions. This means that you cannot remove definitions based on the file in which they were declared. For this reason, it is important that you use modules in your IDL definitions to group definitions in logical units. The syntax for the putidlj command is:

```
putidl { [-?] | [-v] [-h <hostname>]
    [-s <filename for output>]
    [-I<path>] <IDL file name> }
```

Refer to "Orbix Java Command-Line Utilities" on page 131 for a full description of each option.

#### **Reading the Interface Repository Contents**

The readifr utility allows you to read a specified IDL definition from the Interface Repository. For example, to view the definition of interface Bank defined in module Finance, enter the following:

readifr Finance::Bank<sup>1</sup>

This utility prints the IDL definition to the standard output.

If you use readifr to view an IDL interface definition, you can instruct it to also display all derived interfaces. To do this, specify the -d option, for example:

readifr -d Finance::Bank

You can also invoke readifr with no arguments, in which case the default is to output the whole repository. Because the repository may be very large, you are prompted to confirm this operation.

<sup>1.</sup> The C++ scoping operator is used in IFR scoped names.

#### **Removing IDL Definitions**

The rmidl utility allows you to remove an IDL definition from the Interface Repository. This utility takes a fully scoped name for an IDL definition as an argument.

For example, to remove information about the IDL operation create\_Account() defined on interface Bank in module Finance, do the following:

rmidl Finance::Bank::create Account()

The rmidl command removes definitions recursively. For example, to remove the module Finance and all definitions within this module, do the following:

rmidl Finance

You should only use the rmidl utility to remove old or incorrect entries.

**Note:** Refer to "Orbix Java Command-Line Utilities" on page 131 for a full description of the Orbix Java utilities and their options.

# 5

## Using Orbix Java on the Internet

Orbix Java client applets are, like any applet, subject to security restrictions imposed by the browser in which they execute. The most fundamental of these restrictions include the inability to access local disks and the inability to contact an arbitrary Internet host. This chapter describes how client applets can get around these restrictions in a secure manner. The first technique involves Progress Orbix Wonderwall, which is a full IIOP firewall proxy. The second technique involves the use of signed applets.

#### **About Wonderwall**

Orbix Java provides inbuilt support for Orbix Wonderwall. You can use the Wonderwall in two main ways:

- As a full *firewall proxy* that can filter, control and log your IIOP traffic.
- As a simple *intranet request-routing server* that passes IIOP messages from your applet, via the Web server, to the target server.

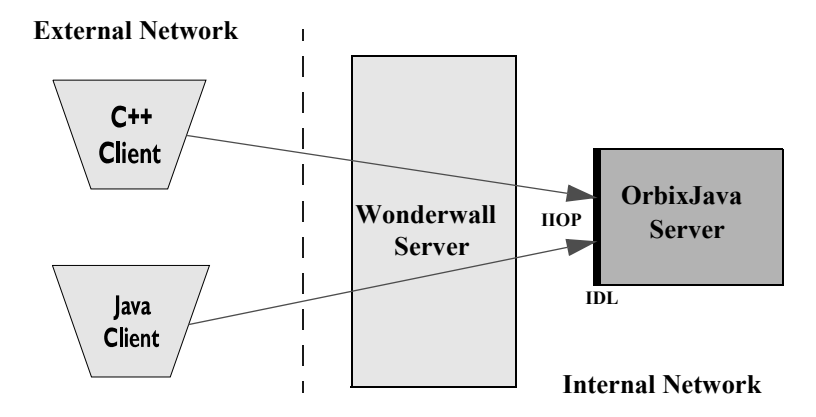

Figure 5.1: Using Orbix Java and Wonderwall

# Using the Wonderwall with Orbix Java as a Firewall Proxy

To run the Wonderwall in a traditional secure mode, use the file secure.cf. The Wonderwall command is as follows:

iiopproxy -config secure.cf

This mode of operation requires that the target objects and operations be listed in the configuration file. For further details, refer to the *Wonderwall Administrator's Guide*. This provides a guide to using Wonderwall's access control lists and object specifiers.

## Orbix Java Configuration Parameters Used to Support the Wonderwall

Orbix Java has automatic inbuilt support for the Wonderwall. This means that if a connection attempt fails using the default direct socket connection mechanism, Orbix Java can transparently attempt to connect to any IIOP servers via the Wonderwall. This also means that Wonderwall can be used to:

- Provide HTTP Tunnelling for Orbix Java-powered Java applets and applications.
- Provide automatic intranet routing capability for Orbix Java-powered applets, to avoid browser security restrictions.
- Use Orbix Java applications and applets with the Wonderwall, with no code changes.

#### Configuring Orbix Java to Use the Wonderwall

To use the Wonderwall with Orbix Java, you must supply Orbix Java with the location of the Wonderwall. You should use the following configuration parameters:

• OrbixWeb.IT\_IIOP\_PROXY\_HOST

This contains the name of the host on which the Wonderwall is running.

• OrbixWeb.IT\_IIOP\_PROXY\_PORT

This contains the IIOP port on which the Wonderwall is running.

You can set these configuration parameters using any of the following:

- The Orbix Java Configuration Tool.
- The Config.setConfigItem() call.
- Other Orbix Java configuration mechanisms, such as applet tags, system properties or command-line options.

For example, the following is a fragment of a HTML file that uses applet-tag parameters:

#### **Configuring Orbix Java to Use HTTP Tunnelling**

*HTTP Tunnelling* is a mechanism for traversing client-side firewalls. Each IIOP Request message is encoded in HTTP base-64 encoding, and a HTTP form query is sent to the Wonderwall, containing the IIOP message as query data. The IIOP Reply is then sent as a HTTP response.

Using HTTP Tunnelling allows your applets to be used behind a client's firewall, even when a direct connection, or even a DNS lookup of the Wonderwall hostname, is impossible.

To use HTTP Tunnelling, you must use the ORB.init() API call to initialize Orbix Java. The call to initialize Orbix Java from inside an applet's init() method is as follows:

```
public void init () {
    // Initialize the ORB.
    IE.Iona.OrbixWeb.CORBA.ORB.init (this, null);
    // Continue applet initialization.
    ...
}
```

This allows Orbix Java to retrieve the codebase from which the applet was loaded. The codebase is then used to find the Wonderwall's interface for HTTP Tunnelling, a pseudo-CGI-script called "/cgi-bin/tunnel". For more information on use of the codebase in Java, see the Javasoft Web site, at http://www.javasoft.com/.

The Wonderwall should be used as the Web server that provides the applet's classes, because an untrusted Java applet is only permitted to connect to the Web server named in the codebase parameter.

However, you can provide the HTML and images for your main Web site from another Web server, such as Apache, IIS or Netscape, and simply refer to the Wonderwall Web server in the applet tag, as follows:

```
<APPLET code=GridApplet.class
    codebase=http://wwall.iona.com/GridApplet/classes
    height=300 width=400>
</APPLET>
```

With this setup, your HTML and images are loaded from the main Web site www.iona.com, yet your applet code is loaded from wwall.iona.com. As a result the applet is permitted to open connections to that host. For greater efficiency, you should make a ZIP, JAR and/or CAB file containing the classes used by your applet, and store these on the main Web site also. The Web browser downloads these from the main site, and does not need to load the classes from the Wonderwall site. This is a generally recommended practice, even if you are not using Wonderwall.

You can also provide a Wonderwall set-up to support HTTP Tunnelling on the same machine as the real HTTP server. This requires that the Wonderwall runs on a different port from the main server. Some sites may only allow outgoing HTTP traffic on port 80, the standard port, so this could restrict the potential audience for your applet slightly.

You should ensure that the applet's classes are available in the directory you named in the codebase URL. In the example above, this would be GridApplet/classes. This directory path is relative to the directory named in the http-files parameter of your Wonderwall configuration file.

If you wish an application to use HTTP Tunnelling, or would prefer to override an applet's HTTP Tunnelling setup, the following three configuration parameters are provided:

OrbixWeb.IT\_HTTP\_TUNNEL\_HOST

This contains the name of the host on which the Wonderwall is running.

OrbixWeb.IT\_HTTP\_TUNNEL\_PORT

This contains the HTTP port on which the Wonderwall is running.

• OrbixWeb.IT\_HTTP\_TUNNEL\_PROTO

This contains the protocol used.

**Note:** Currently the only protocol value supported for HTTP Tunnelling is "http". Refer to "Configuring Orbix Java to Use the Wonderwall" on page 63 for more details on how to set these parameters. HTTPS tunnelling is not supported by Orbix Java.

The Wonderwall supports HTTP 1.1 and HTTP 1.0's Keep-Alive extension. This means that more than one HTTP request can be sent across TCP connections between the client and the Wonderwall (or between a HTTP proxy and the Wonderwall). This greatly increases the efficiency of HTTP.

#### Manually Configuring Orbix Java to Test Tunnelling

In order to test HTTP Tunnelling or IIOP via the Wonderwall, Orbix Java provides two more configuration parameters:

- OrbixWeb.IT\_IIOP\_PROXY\_PREFERRED
- OrbixWeb.IT\_HTTP\_TUNNEL\_PREFERRED

If you set either of these parameters to true, the relevant connection mechanism is tried first, before the direct connection is attempted. IIOP Proxying takes precedence over HTTP Tunnelling, so if you enable both of these parameters, IIOP Proxying is tried.

#### Using the Wonderwall as an Intranet Request Router

The Wonderwall can also be used as an intranet request router for IIOP, providing a means by which your Orbix Java applets can contact servers that reside on hosts other than the host on which your Web server is running. The file intranet.cf is used in this configuration, so the Wonderwall command is as follows:

iiopproxy -config intranet.cf

Refer to the *Wonderwall Administrator's Guide* for more details on using the Wonderwall as an intranet request router.

This mode of operation requires no configuration. Using the Wonderwall, any server can be connected to, and any operation can be called.

#### **Applet Signing Technology**

For security reasons, an applet is prevented from accessing the local file system and connecting to a host other than the host from which it was downloaded. Often these restrictions must be relaxed, in order for an applet to be fully functional. It is possible to achieve this using signed applet technology.

A signed applet has a digital signature which is interpreted as a sign of good intent. An applet that has been signed with a trusted digital signature may therefore be treated more permissively by a browser, and may even be granted the permission of a full application.

The following section provides a brief overview of signed applet technology. More detailed information is available on-line in the Progress Knowledge Base. See the Progress Software Web site at: http://www.progress.com.

#### Overview

There is no single standard implementation of applet-signing technology, however the implementations offered by Netscape and Microsoft are widely adopted. Specific details of these vendors implementations are available from their corporate Web sites. In this section, discussion is limited to the implementation independent characteristics of the technology.

#### How Applets are Signed

Applets may be signed using public key cryptography technology. Distributors of the applet must digitally sign the applet with their private key. When a signed applet is downloaded by a browser, it can determine the identity of the signing entity by consulting a Certification Authority. A Certification Authority is a trusted third party that verifies the identify of a key holder. The browser may also determine whether the applet has been tampered with. Assuming there are no problems, the browser may assume that the applet is not malicious, and grant it extended privileges.

The user must ultimately grant the applet these extended privileges, either by configuring browser security settings or responding at runtime to individual requests for privileges from the applet. In some circumstances it may be the case that an applet does not function correctly unless it is granted extended privileges.

The benefits of signed applet technology to the Orbix Java applet programmer include the following:

- The ability to contact any host.
- The ability to cache information locally on disk.
- The ability to access system properties.

It is common for the applet, other classes it requires and associated files to be bundled into a single archive file. In this case, it is the archive that is signed and downloaded to the browser, thereby reducing download time.

#### **Looking Ahead**

It is expected that browsers will be able to support multiple archives in the future. Deployment should then become more flexible and efficient as applications can be split into a number of archives, each containing classes pertaining to a particular area of functionality. For example, an Orbix Java applet may be split into archives containing the Orbix Java runtime, the Java classes generated by the IDL compiler, the applet code and finally third party archives.

The Orbix Java installation includes Microsoft CAB (signed) and Netscape JAR (unsigned) compatible archives. They can be found in the classes directory of your Orbix Java installation.

# Part II

# Orbix Java GUI Tools

# 6

### **Orbix Java Configuration Explorer**

Components of an Orbix Java system are configured using a number of configuration files, as described in Chapter 2, "Configuring Orbix Java". The Orbix Java Configuration Explorer allows you to configure Orbix Java components without modifying the configuration files directly.

The Orbix Java configuration files configure the main components of Orbix Java, and each Orbix Java installation has at least one copy of each file. The Orbix Java Configuration Explorer allows you to modify any Orbix Java configuration file on your system.

The configuration files include settings that affect the configuration of Orbix Java and settings that affect the configuration of other Orbix Java products; for example OrbixNames. The Orbix Java Configuration Explorer allows you to modify all these settings, and to create additional settings. This tool integrates all Orbix Java configuration in a single user interface.

By default, the Configuration Explorer allows you to configure settings that are:

- Common to multiple Progress products.
- Orbix Java-specific.
- OrbixNames-specific.

#### **Starting the Configuration Explorer**

You can run the Orbix Configuration Explorer from the Windows **Start** menu, or by entering configurationexplorer at the command line. The Configuration Explorer appears as shown in Figure 6.1.

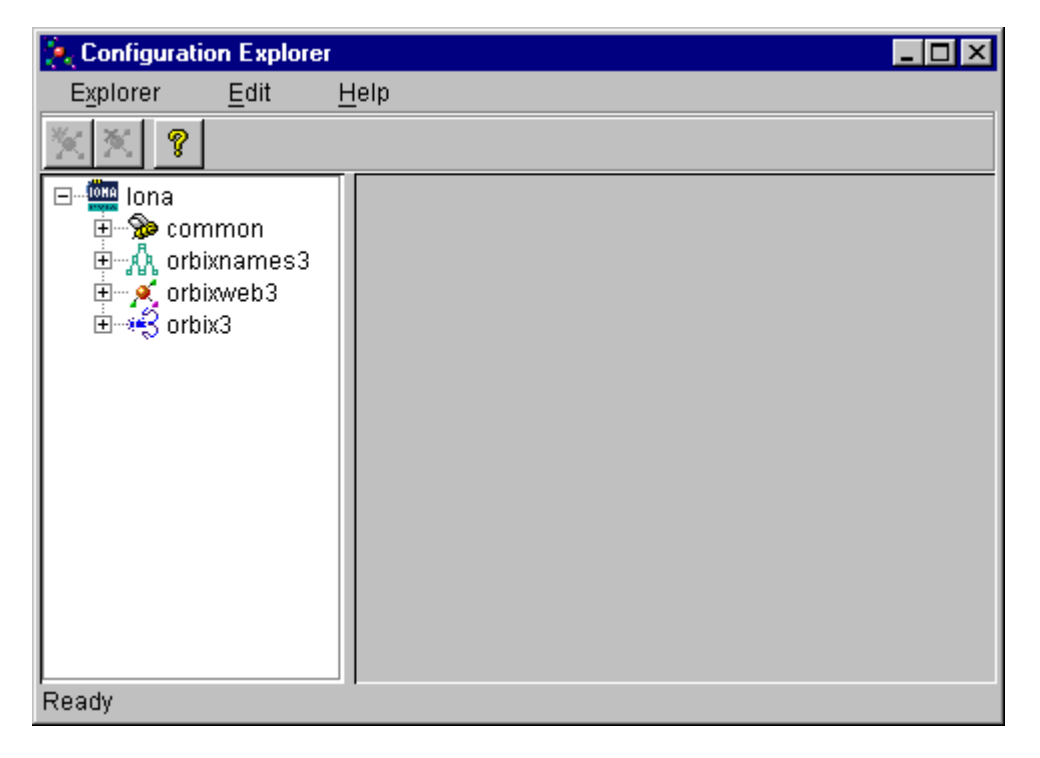

Figure 6.1: Orbix Java Configuration Explorer
This tool includes the following elements:

- A menu bar.
- A toolbar.
- A navigation tree.

The navigation tree displays icons that represent each configuration file and configuration scope.

• A textbox.

The **Name** textbox displays the name of the current configuration file or scope.

• A textpane.

The *textpane* control contains a **Name** column and a **Value** column as shown in Figure 6.2 on page 74. Each row corresponds to individual configuration file entries. The text pane enables you to view and modify these entries.

At startup, the Orbix Java Configuration Explorer opens the iona.cfg root configuration file. By default, this file is located in the config directory of your Orbix Java installation. The Configuration Explorer navigation tree displays icons that represent the configuration files included in iona.cfg as shown in Figure 6.1 on page 72.

## **Configuring Common Settings**

To configure settings that are common to multiple Progress products, select the **Common** icon in the navigation tree. This icon represents the Common configuration scope in the file common.cfg. The Common variables stored in the default common.cfg configuration file then appear in the text pane, as shown in Figure 6.2 on page 74.

| 🍖 Configuration Explorer                 |                       | _ <b>_ _ _ _</b>             |
|------------------------------------------|-----------------------|------------------------------|
| Explorer <u>E</u> dit <u>I</u>           | <u>H</u> elp          |                              |
| <u>× × ?</u>                             | -                     |                              |
| ⊡ <sup>∰</sup> iona<br>⊡ <b>%</b> common | Name: Common          | <b>~</b> ×                   |
| 🥂 🔨 Common                               | Name                  | Value                        |
| 🗄 🖧 orbixnames3                          | IT_DAEMON_PORT        | 1570                         |
| 🗄 💉 🕺 orbixweb3                          | IT_DAEMON_SERVER_BASE | 2000                         |
| ⊞                                        | IT_IMP_REP_PATH       | d:\iona\config\Repositories  |
|                                          | IT_INT_REP_PATH       | d:\iona\config\Repositories  |
|                                          | IT_LOCATOR_PATH       | d:\iona\config\              |
|                                          | IT_LOCAL_DOMAIN       | dublin.iona.ie               |
|                                          | IT_JAVA_INTERPRETER   | d:\JDK1.1.8\bin\java.exe\bir |
|                                          | IT_DEFAULT_CLASSPATH  | d:\iona\config\;d:\UDK1.1.8\ |
|                                          |                       | ►<br><u>A</u> pply           |
| Ready                                    |                       |                              |

Figure 6.2: Common Configuration Settings

| IT_DAEMON_PORT          | The TCP port number on which the Orbix Java daemon receives communications from clients.                                                  |
|-------------------------|----------------------------------------------------------------------------------------------------|
| IT_DAEMON_ SERVER_ BASE | The first TCP port number assigned by the daemon to a server. Each server listens on a single port number for client connection attempts. |
| IT_IMP_REP_PATH         | The full path name of the Orbix Java<br>Implementation Repository directory.                                                              |
| IT_INT_REP_PATH         | The full path name of the Orbix Java<br>Interface Repository directory.                                                                   |
| IT_LOCAL_DOMAIN         | The Internet domain name for your local network.                                                                                          |
| IT_JAVA_INTERPRETER     | The full path name to the Java Runtime<br>Environment binary executable. This<br>installs with Orbix Java by default.                     |
| IT_DEFAULT_CLASSPATH    | The default classpath used when Java servers are automatically launched by the daemon.                                                    |

The default **Common** configuration settings are as follows:

To update any of these settings, do the following:

- 1. Select the variable in the text pane.
- 2. Double-click on this variable in the Value column.
- 3. Enter your new setting.
- 4. Select the **Apply** button to save your setting to the appropriate configuration file.

You cannot undo settings that you have saved to file.

## **Configuring Orbix Java-Specific Settings**

To configure settings that apply to Orbix Java only, select the **Orbix Java** icon in the navigation tree. This icon represents the OrbixWeb configuration scope in the file orbixweb3.cfg. The OrbixWeb variables stored in the default orbixweb3.cfg configuration file then appear in the text pane, as shown in Figure 6.3.

| 🍖 Configuration Explorer       |                               | _ 🗆 ×        |
|--------------------------------|-------------------------------|--------------|
| Explorer <u>E</u> dit <u>F</u> | <u>H</u> elp                  |              |
| <u>× × ?</u>                   |                               |              |
| ⊡ lona<br>⊕‰ common            | Name: OrbixWeb                | <b>-</b> + × |
| 🗄 💑 orbixnames3                | Name                          | Value        |
| 🖻 💉 orbixweb3                  | IT_OBJECT_CONNECT_TIMEOUT     | -1 🔺         |
| 🦳 🔨 Orbixi/Veb                 | IT_OBJECT_TABLE_LOAD_FACTOR   | 0.75         |
| ⊞••€ orbix3                    | IT_OBJECT_TABLE_SIZE          | 9090         |
|                                | IT_JAVA_COMPILER              | d:\JDK1.1.8  |
|                                | IT_CLASSPATH_SWITCH           | -classpath 🔟 |
|                                | IT_SYSTEM_PROPERTY_SWITCH     | -D           |
|                                | IT_DEFAULT_TIMEOUT            | 60000        |
|                                | IT_CONNECT_TABLE_SIZE_DEFAULT | 100          |
|                                | IT_ACCEPT_CONNECTIONS         | true         |
|                                | IT_CONNECTION_TIMEOUT         | 300000 🔽     |
|                                |                               | Apply        |
| Ready                          |                               |              |

Figure 6.3: Configuring Orbix Java-Specific Settings

For example, the Orbix Java configuration settings include the following:

| IT_JAVA_COMPILER    | The path to the Java compiler executable.                       |
|---------------------|-----------------------------------------------------------------|
| IT_CLASSPATH_SWITCH | The switch used by the Java interpreter to specify a classpath. |

To update these settings, do the following:

- 1. Select the variable in the text pane.
- 2. Double-click on this variable in the Value column to enter your setting.
- 3. Select the **Apply** button to save your setting to the appropriate configuration file.

You can also modify configuration variables specific to other Orbix Java components by following these steps. Refer to the *OrbixNames Programmer's and Administrator's Guide* for details of configuration variables that are specific OrbixNames.

## **Customizing Your Configuration**

By default, the Orbix Java Configuration Explorer displays the configuration variables contained in the default configuration files. You can use the Orbix Java Configuration Explorer to customize your configuration by:

- Creating configuration variables.
- Creating configuration scopes.
- Creating configuration files.

#### **Creating Configuration Variables**

By default, the Configuration Explorer displays a default subset of the available configuration variables. You can also create additional configuration variables, as shown in Figure 6.4.

| 🍖 Configuration Explorer                 |                                  |        |
|------------------------------------------|----------------------------------|--------|
| Explorer <u>E</u> dit <u>F</u>           | <u>H</u> elp                     |        |
| <u>× × ?</u>                             |                                  |        |
| ⊡ <sup>∰</sup> iona<br>⊕ <b>%</b> common | Name: OrbixWeb                   | ₹+ 🗙   |
| 🗄 🖟 orbixnames3                          | Name                             | Value  |
| 🖻 💉 orbixweb3                            | IT_IMPL_READY_IF_CONNECTED       | true 🔺 |
| 🦳 🔨 Orbix/Veb                            | IT_MARSHAL_NULLS_OK              | true   |
| ⊞                                        | IT_NON_COPYING_ANYS              | false  |
|                                          | IT_REQ_CACHE_SIZE                | 10     |
|                                          | IT_SECURITY_AUTHENTICATE_CLIENTS | false  |
|                                          | IT_SECURITY_HANDSHAKE_TIMEOUT    |        |
|                                          | IT_SEND_FRAGMENTS                | false  |
|                                          | IT_USE_BIDIR_IIOP                | false  |
|                                          | ConfigurationVariable0           |        |
|                                          | I                                | •      |
|                                          |                                  | Apply  |
| Ready                                    |                                  |        |

Figure 6.4: Creating Configuration Variables

To create a configuration variable, perform the following steps:

- 1. Select the **Create Configuration Variable** button, shown in Figure 6.5 on page 79.
- 2. Double-click the new entry in the Name column of the text pane.
- 3. Enter a name for your configuration setting.

- 4. Double-click the entry in the Value column.
- 5. Enter a value for your configuration variable
- 6. Select the **Apply** button to save your setting to the appropriate configuration file.

Create Configuration Variable — Delete Configuration Variable

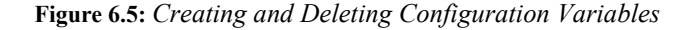

#### Valid Names for Configuration Variables and Scopes

You can use the following characters when naming configuration variables and scopes:

[" ", "-"], ["a"-"z","A"-"Z"], ["0"-"9"]

**Note:** You cannot use spaces when naming configuration variables and configuration scopes.

There are no restrictions on the valid characters for configuration values.

#### **Deleting Configuration Variables**

You cannot delete the configuration variables included in the default configuration files. You can only change the values of these variables. However, you can delete any additional variables that you may have created.

To delete a configuration variable, do the following:

- 1. Select the setting to be deleted from the text pane.
- 2. Select the Delete Configuration Variable button, shown in Figure 6.5.
- 3. Select the **Apply** button to save your setting to the appropriate configuration file.

Refer to Appendix A, "Orbix Java Configuration Variables" on page 113 for a complete list of both common and Orbix Java-specific configuration variables.

#### **Creating Configuration Scopes**

The Configuration Explorer displays the configuration variables contained in the default configuration files. You can customize your configuration by creating additional configuration *scopes*. Configuration scopes are containers for configuration variables. Refer to "Using Orbix Java Configuration Files" on page 25 for more details.

In the navigation tree, user-defined configuration scopes are displayed as branching from default configuration scope icons, as shown in Figure 6.6 on page 81.

To create a user-defined configuration scope, do the following:

- 1. Select Edit—Create Scope from the menu bar. Alternatively, you can use the Create Scope toolbar.
- 2. In the Name text box, enter the name of your configuration scope.
- 3. Select the **Apply** button to save your setting to the appropriate configuration file.

You can then create new configuration variables within your configuration scope, as described in "Creating Configuration Variables" on page 78.

#### **Deleting Configuration Scopes**

You cannot delete the default configuration scopes included in the default configuration files. However, you can delete any additional scopes that you may have created.

To delete a configuration scope, do the following:

- 1. From the navigation tree, select the scope to be deleted.
- 2. Select the Edit–Delete Scope menu option. Alternatively, you can use the Delete Scope button on the toolbar.

Select the **Apply** button to save your setting to the appropriate configuration file.

| 🍖 Configuration Explorer                                                           |                    |
|------------------------------------------------------------------------------------|--------------------|
| E <u>x</u> plorer <u>E</u> dit                                                     | <u>H</u> elp       |
| <u>× × ?</u>                                                                       |                    |
| ⊡ 🛄 Iona<br>⊡ 🎾 common                                                             | Name: Scope1 🔍 🏹 🗙 |
| 🕀 🕂 orbixnames3                                                                    | Name Value         |
| ⊡ • • • orbixweb3<br>OrbixWeb<br>Scope1<br>⊞ • • • • • • • • • • • • • • • • • • • | Apply              |
| Ready                                                                              |                    |

Figure 6.6: Creating Configuration Scopes

#### **Creating Configuration Files**

You can extend the Configuration Explorer to display custom configuration files. To create a configuration file you should edit your iona.cfg file to include the additional configuration file. An icon associated with this configuration file then appears in the Configuration Explorer navigation tree.

You can then create new configuration scopes and variables within your new configuration file as usual, as described in "Creating Configuration Variables" on page 78 and "Creating Configuration Scopes" on page 80.

# 7

## The Orbix Java Server Manager

The Implementation Repository is the component of Orbix Java that maintains registration information about servers and controls their activation. The Orbix Java Server Manager allows you to manage the Implementation Repository.

The Implementation Repository maintains a mapping from a server name to the executable code that implements that server. In an Orbix Java system, the Orbix Java daemon on each host has an associated Implementation Repository. The Implementation Repository allows the daemon to launch server processes in response to operation calls from Orbix Java clients.

The Orbix Java Server Manager allows you to do the following:

- Browse an Implementation Repository.
- Register new servers.
- Modify existing server registration details.

The Orbix Programmer's Guide Java Edition describes the Implementation Repository in detail. This chapter assumes that you are familiar with this description.

## Starting the Orbix Java Server Manager

To start the Orbix Java Server Manager, choose the **Server Manager** option in the Orbix Java menu. Alternatively, enter srvmgr at the command line.

The main Server Manager window appears as shown in Figure 7.1.

| 🏽 🖉 Se       | rver Man      | ager           |           |                        |              | _ 🗆 × |
|--------------|---------------|----------------|-----------|------------------------|--------------|-------|
| <u>F</u> ile | H <u>o</u> st | <u>S</u> erver | Directory | Server <u>M</u> anager | <u>H</u> elp |       |
| <b>1</b>     |               |                |           | <b>?</b>               |              |       |
|              |               |                |           |                        |              |       |
|              |               |                |           |                        |              |       |
| Ready        | 1             |                |           |                        |              |       |

Figure 7.1: Server Manager Main Window

The Server Manager window includes the following elements:

- A menu bar.
- A toolbar.
- A navigation tree.

This tree displays a graphical representation of the contents of an Implementation Repository.

• A server information pane.

If you select an item in the navigation tree, the pane to the right of the tree displays detailed information about that item. Information about servers is displayed in a tabbed folder.

• A status bar.

You can use the toolbar icons in place of the menu options described in this chapter.

## **Connecting to an Implementation Repository**

To connect to an Implementation Repository, do the following:

1. Select Host/Connect.

The Connect dialog box appears, as shown in Figure 7.2.

| 😹 Connect to Host              | ×                             |
|--------------------------------|-------------------------------|
| <u>H</u> ost Name (IP Address) |                               |
| localhost                      |                               |
| <u>P</u> ort Number            |                               |
| 1570                           | 🔲 Set as <u>D</u> efault Port |
| <u>C</u> onnect                | Cancel                        |

Figure 7.2: Connect Dialog Box

- 2. In the **Host Name** text box, type the name or IP address of the host on which the required Orbix Java daemon runs. The default is the local host.
- 3. In the **Port Number** text box, type the TCP/IP port number on which the Orbix Java daemon runs. To make a port number the default, click the **Set as Default Port** check box. The default port number is initially set to 1570.
- 4. Click Connect.

The main Server Manager window then displays the contents of the Implementation Repository. For example, Figure 7.3 shows an Implementation Repository on the local host.

You can disconnect from an Implementation Repository at any time. To disconnect, in the main window, select the required host and then select **Host/Disconnect**.

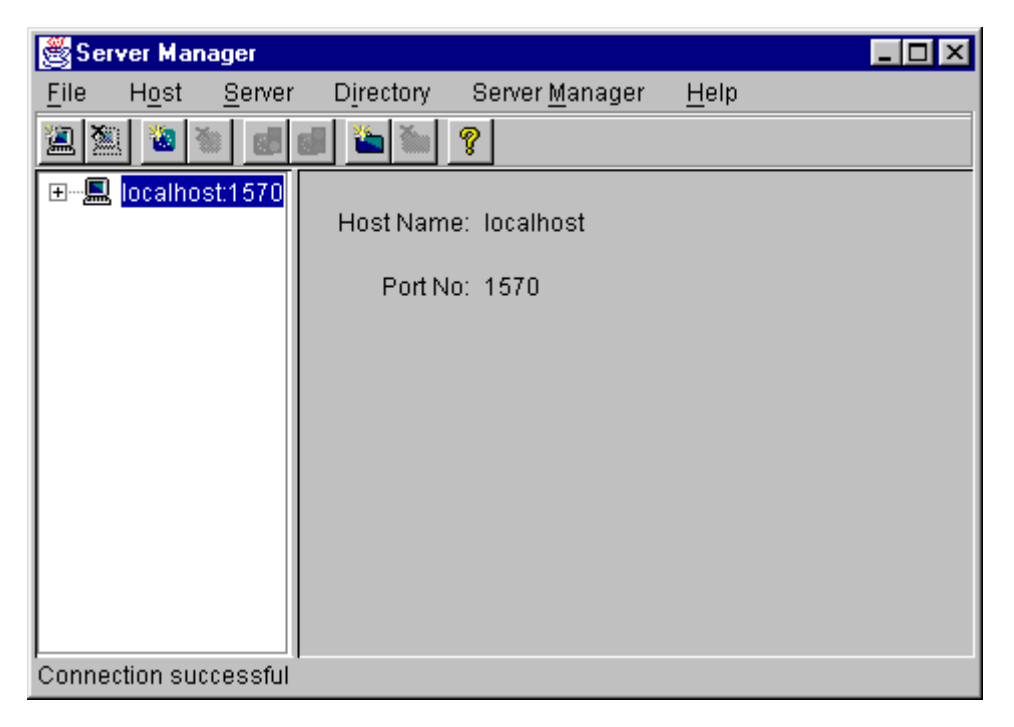

Figure 7.3: Connection to an Implementation Repository

## **Creating a New Directory**

The Implementation Repository supports the concept of directories. This allows you to structure server names hierarchically, and organize the contents of an Implementation Repository.

To create an Implementation Repository directory, do the following:

- 1. Select the Implementation Repository on the appropriate host.
- 2. Select Directory/New.

The **Directory Name** text box appears in the right hand pane of the main window, as shown in Figure 7.4 on page 88.

- 3. Type the name of the new directory in the **Directory Name** text box.
- 4. Click Apply.

The main Server Manager window now includes the new directory when displaying the contents of the Implementation Repository. For example, if you create a Bank directory, this directory is displayed in the directory tree after the **Apply** button is clicked. This is shown in Figure 7.4 on page 88.

To delete a directory, select the directory in the main **Server Manager** window and then select **Directory/Delete**.

| 🏽 🖉 Sei      | ver Mar                                                                                                    | nager                                                                  |             |                         |              | _ 🗆 🗵 |
|--------------|----------------------------------------------------------------------------------------------------|------------------------------------------------------------------------|-------------|-------------------------|--------------|-------|
| <u>F</u> ile | H <u>o</u> st                                                                                                    | <u>S</u> erver                                                         | Directory   | Server <u>M</u> anager  | <u>H</u> elp |       |
| <b>2</b>     |                                                                                                    |                                                                        | I 🌇 🚵       | ?                       |              |       |
|              | alhost:1<br>WebCh<br>colloca<br>counter<br>counter<br>filter<br>grid<br>gridDSI<br>master<br>NCMan<br>remote<br>Staff<br>StockEv<br>bank<br>testAny<br>gridSer | 571<br>tedAny<br>Factory<br>Factory2<br>Factory3<br>wentCom<br>ventCom | Directory f | Name: <mark>Bank</mark> |              | Apply |
| Conne        | ction su                                                                                                    | ccessful                                                               |             |                         |              |       |

Figure 7.4: Creating a New Directory

## **Registering a Server**

To register a server, do the following:

- 1. Select the Implementation Repository directory in which you wish to register the server. For example, to register a server in directory Bank, select the icon for this directory in the main window.
- 2. Select Server/New.

A tabbed folder appears in the right pane of the main window as shown in Figure 7.5 on page 90. This folder is used to record a server's registration details.

- 3. Enter the server name in the Server Name text box on the General tab.
- 4. If the server is an Orbix Java server, click the **Orbix Java Server** check box.
- 5. By default, only the user who registers the server can run clients that launch the server or invoke operations on server objects.

To provide server access rights to other users, click the **Rights** tab. The **Rights** tab is described in "Providing Server Access Rights to Users" on page 91.

6. The default server primary activation mode is shared. The default secondary activation mode is normal.

To modify the server activation details, click the **Activation** tab. The **Activation** tab is described in "Specifying Server Activation Details" on page 93.

| 😤 Server Manager                                                                                                    |                                                                                                    | - 🗆 × |
|----------------------------------------------------------------------------------------------------|----------------------------------------------------------------------------------------------------|-------|
| <u>F</u> ile Host Server                                                                                                    | D <u>i</u> rectory Server <u>M</u> anager <u>H</u> elp                                                                                              |       |
|                                                                                                    |                                                                                                    |       |
| Iocalhost:1571 WebChat CounterFactory CounterFactory3 CounterFactory3 Grid Grid Grid Grid Staff StockEventCom Staff StockEventCom Staff StockEventCom Staff StockEventCom Staff StockEventCom Staff StockEventCom Staff StockEventCom Staff StockEventCom Staff StockEventCom Staff StockEventCom Staff StockEventCom Staff StockEventCom Staff StockEventCom StockEventCom < | General       Activation       Rights         Server Detail       Server2]         Owner       mstephen         ✓       This is an Orbix Web server | Apply |

Figure 7.5: Registering a New Server

#### **Providing Server Access Rights to Users**

During server registration, you can provide server access rights to other users by clicking the **Rights** tab in the main window. The **Rights** tab appears as shown in Figure 7.6 on page 92.

Orbix Java offers two types of access rights:

- · Launch rights
- Invoke rights

Launch rights allow clients owned by a specified user to cause the Orbix Java daemon to activate the server.

Invoke rights allow clients owned by a specified user to invoke operations on objects in the server.

To provide launch or invoke rights to a user, do the following:

- 1. In the appropriate area, type the user identifier in the text box. To grant these rights to all users, type the user name all.
- 2. Click Add.

To remove launch or invoke rights for a user, do the following:

- 1. In the appropriate user list, select the required user identifier.
- 2. Click Remove.

When you have added or removed the required users from the access rights lists, click **Apply** to commit the changes.

| 👹 Server Manager                                                                                                    |                        |
|----------------------------------------------------------------------------------------------------|------------------------|
| <u>File Host Server Directory Server M</u>                                                                                                    | anager <u>H</u> elp    |
| 2 1 1 1 1 1 1 1 1 1 1 1 1 1 1 1 1 1 1 1                                                                                                    |                        |
| Iocalhost:1571   WebChat   collocatedAny   counterFactory   counterFactory3   filter   grid   gridDSI   master   NCManager                                                                                                    | Rights Add Remove      |
| Staff<br>Staff<br>StockEventCom<br>StockEventCom<br>Stoc | Add<br>Rem <u>o</u> ve |
|                                                                                                    | Apply                  |
| Connection successful                                                                                                    |                        |

Figure 7.6: Providing Server Access Rights

#### **Specifying Server Activation Details**

During server registration, you can specify the server activation details by clicking the **Activation** tab in the Server Manager main window. The **Activation** tab appears as shown in Figure 7.7.

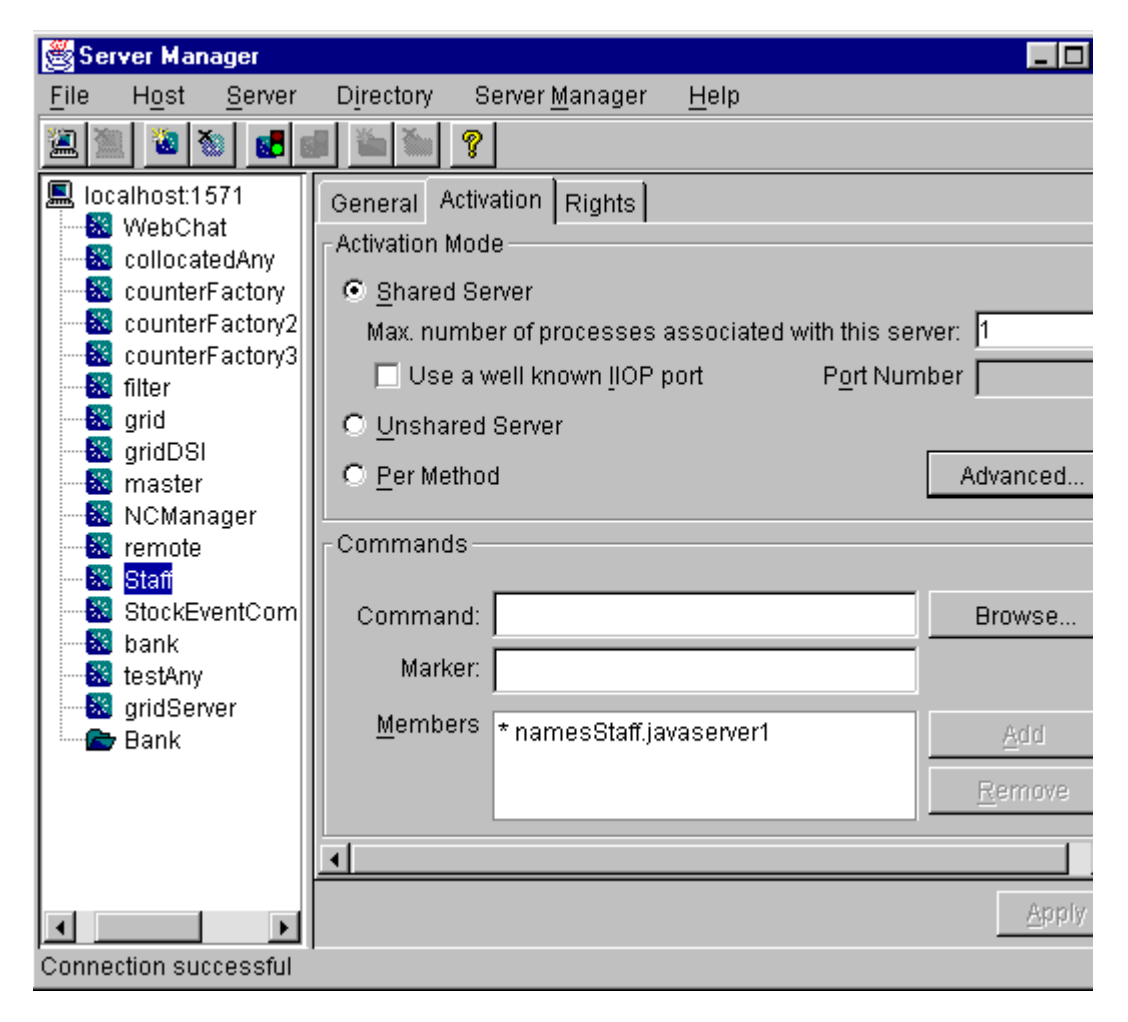

Figure 7.7: Specifying Server Activation Details

#### **Activation Modes**

To specify a server's *primary activation mode*, use the radio buttons in the **Activation Mode** section of the **Activation** tab. The default server primary activation mode is shared.

To specify a server's *secondary activation mode* click the **Advanced** button in the **Activation Mode** section. This launches the **Secondary Activation Modes** dialog box, as shown in Figure 7.8. The default secondary activation mode is normal.

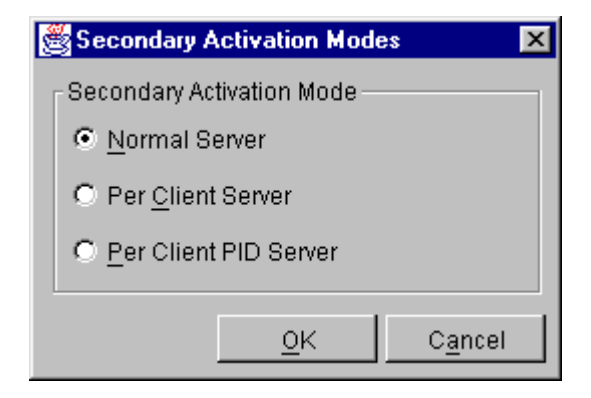

Figure 7.8: Secondary Activation Modes

A server registered in shared activation mode can have an associated maximum number of processes. The Orbix Java daemon launches up to the specified number of processes for that server.

Each new client connection results in a new server process until the maximum number of processes is available. Subsequent client connections are routed to existing server processes using a round-robin algorithm. This provides a primitive form of load balancing for shared servers.

To specify the number of processes associated with a shared server, enter a positive integer value in the **Max. number of processes associated with this server** text box.

You can associate a well-known TCP/IP port number with servers that communicate using the CORBA-defined Internet Inter-ORB Protocol (IIOP). To specify a well-known IIOP port for a server, click the Use a Well known IIOP Port check box and enter a value in the Port Number text box.

When you have specified the server activation details, click **OK** to confirm these details.

**Note:** The Orbix Java daemon currently supports shared primary activation mode and normal secondary activation mode only.

#### Launch Commands

The **Commands** section on the **Activation** tab allows you to modify the launch commands associated with a server. A registered server must have at least one launch command.

Launch commands depend on the server activation mode, as follows:

#### **Shared Activation Mode**

If the server activation mode is *shared*:

- 1. Enter the server launch command in the Command text box.
- 2. Enter a \* character in the Marker text box.
- 3. Click Add.

#### **Unshared Activation Mode**

If the server activation mode is unshared:

- 1. Enter a marker pattern in the Marker text box.
- 2. Enter the launch command for this marker pattern in the **Command** text box.
- 3. Click Add.

Repeat this process for each marker pattern you wish to register.

#### **Per-Method Activation Mode**

If the server activation mode is *per-method*:

- 1. Enter a method name in the Marker text box.
- 2. Enter the launch command for this method in the Command text box.
- 3. Click Add.

Repeat this process for each method you wish to register.

## **Modifying Server Registration Details**

When you register a server, the Orbix Java daemon creates a server registration record in the Implementation Repository. This record stores detailed information about the server.

To modify a server registration record, do the following:

1. Select the server you wish to modify.

The Server Manager displays the tabbed folder containing all the registration details for the selected server.

- 2. Select the required tab from the following:
  - General
  - Activation
  - Rights
- 3. Enter the value in the appropriate section of the tab, as described in "Registering a Server" on page 89.
- 4. Click the Apply button.

## Launching a Persistent Server

Orbix Java allows you to launch shared servers manually. A manually-launched server is known as a *persistent server*.

To launch a persistent server process, do the following:

1. Select the server you wish to launch.

The server must be registered in shared mode.

2. Select Server/Launch.

If successful, this starts the server executable file specified in the server launch command. The icon for the selected server displays a green traffic light while the server process runs, as shown in Figure 7.9.

To kill a shared server process, select Server/Kill.

| File       Host       Server       Directory       Server Manager       Help         Image: Image: Imag |
|----------------------------------------------------------------------------------------------------|
| Image: Server Detail         Server Name         General         Activation         Rights                                                                                                    |
| Image: Server Detail       Server Detail         Server Name       Grid         Server Name       Grid                                                                                                    |
| Owner     OrbixWeb_User       Signid     Owner       Signid     Image: Charles       Signid     Image: Charles       Image: Charles     Image: Charles       Image: Charles     Image: Charles       Image: Charles     Image: Charles       Image: Charles     Image: Charles       Image: Charles     Image: Charles       Image: Charles     Image: Charles       Image: Charles     Image: Charles       Image: Charles     Image: Charles       Image: Charles     Image: Charles       Image: Charles     Image: Charles                                                                                                    |

Figure 7.9: Launching a Persistent Server

## **Configuring the Server Manager**

To configure the Server Manager, do the following:

1. In the main Server Manager window, select **Server Manager/Options**. The **Options** dialog box appears, as shown in Figure 7.10.

| 😤 Options 🔀                                                        |
|--------------------------------------------------------------------|
| Connect to your local host on startup.                             |
| Create Java servers by default                                     |
| Set the transport protocol to Orbix (uses IIOP otherwise)          |
| Location of your Internet browser (needed to display on-line help) |
| Browse                                                             |
| OK Cancel                                                          |

Figure 7.10: The Options Dialog Box

- 2. By default, the Server Manager does not connect to an Orbix Java daemon at startup. To specify that the Server Manager should connect to the Orbix Java daemon at the local host, click the **Connect to your local host on startup** check box.
- 3. The Server Manager allows you to register Orbix or Orbix Java servers. By default, the Server Manager assumes that servers are Orbix Java servers.

To change this default, check Create Java servers by default.

- 4. You can also select the transport protocol used. The default protocol is IIOP (Internet Inter-Orb Protocol). To change this default, click the check box labelled **Set the transport protocol to Orbix.**
- 5. To enable online help, enter the Location of your Internet browser in the text box provided.
- 6. Click **OK** to commit the new configuration.

**Note:** The main Server Manager window refreshes itself automatically, reflecting updates as they occur. This means that the **Refresh Time** option, used in earlier versions of the Server Manager, is no longer necessary.

## 8

## **The Interface Repository Browser**

The Interface Repository provides persistent storage of IDL definitions and allows CORBA applications to retrieve information about those definitions at runtime. The Interface Repository Browser allows you to manage IDL definitions in the Interface Repository.

Some CORBA applications, for example applications that use the Dynamic Invocation Interface (DII) to invoke operations, require runtime access to information about IDL definitions. The Interface Repository allows you to store IDL definitions for retrieval by these applications.

The Interface Repository Browser allows you to add IDL definitions to the Interface Repository and view information about those definitions. CORBA applications can retrieve information about those definitions using standard IDL interfaces implemented by the Interface Repository.

The Interface Repository Browser also allows you to export IDL definitions from the Interface Repository to a file. This feature makes the Interface Repository Browser a useful development tool for managing the availability of IDL definitions in your system.

The Orbix Programmer's Guide Java Edition describes the Interface Repository in detail. The remainder of this chapter assumes that you are familiar with this description.

## **Starting the Interface Repository Browser**

You can start the Interface Repository Browser from the Windows Start menu. Alternatively, enter the orbixifr command at the command line.

The main Interface Repository Browser window appears as shown in Figure 8.1.

| 🖬 Orbix IFR Browser |                                                                        |  |  |  |  |      |  |      |  |      |      |        |  |
|---------------------|------------------------------------------------------------------------|--|--|--|--|------|--|------|--|------|------|--------|--|
| Host                | Host <u>F</u> ile <u>E</u> dit <u>V</u> iew <u>I</u> ools <u>H</u> elp |  |  |  |  |      |  |      |  |      |      |        |  |
|                     |                                                                        |  |  |  |  |      |  |      |  |      |      |        |  |
|                     |                                                                        |  |  |  |  | Name |  | Kind |  | Туре | Mode | Return |  |
|                     |                                                                        |  |  |  |  |      |  |      |  |      |      |        |  |
|                     |                                                                        |  |  |  |  |      |  |      |  |      |      |        |  |
|                     |                                                                        |  |  |  |  |      |  |      |  |      |      |        |  |
|                     |                                                                        |  |  |  |  |      |  |      |  |      |      |        |  |
|                     |                                                                        |  |  |  |  |      |  |      |  |      |      |        |  |
|                     |                                                                        |  |  |  |  |      |  |      |  |      |      |        |  |
|                     |                                                                        |  |  |  |  |      |  |      |  |      |      |        |  |
|                     |                                                                        |  |  |  |  |      |  |      |  |      |      |        |  |
|                     |                                                                        |  |  |  |  |      |  |      |  |      |      |        |  |
|                     |                                                                        |  |  |  |  |      |  |      |  |      |      |        |  |
|                     |                                                                        |  |  |  |  |      |  |      |  |      |      |        |  |
| Ready               | Ready                                                                  |  |  |  |  |      |  |      |  |      |      |        |  |

Figure 8.1: The Main Interface Repository Browser Window

The browser interface includes the following elements:

- A menu bar.
- A tool bar.
- A navigation tree. This tree displays a graphical representation of the contents of an Implementation Repository.
- A multi-columned list box. This list box displays information about IDL definitions selected in the navigation tree.
- A status bar.

**Note:** You can use the tool bar icons in place of the menu options described in this chapter.

### **Connecting to an Interface Repository**

The Interface Repository is implemented as an Orbix server. The *Orbix Programmer's Guide Java Edition* describes how you make an Interface Repository server available to your system.

To connect to an Interface Repository server, do the following:

1. Select **Host/Connect**. The **Connect** dialog box appears as shown in Figure 8.2.

| Connect                                | ×      |
|----------------------------------------|--------|
| Location of Interface Repository host: | OK     |
|                                        | Cancel |

Figure 8.2: The Connect Dialog Box

- 2. In the text box, enter the name or IP address of the host on which the Interface Repository server runs.
- 3. Click **OK**. The navigation tree in the main browser window displays the contents of the Interface Repository.

## Adding IDL to the Interface Repository

The Interface Repository Browser allows you to import IDL definitions from a source file. This is a safe mechanism for adding IDL definitions to the Interface Repository which maintains the Interface Repository in a consistent state.

To add IDL definitions to the Interface Repository, do the following:

- Select File/Import. The standard Open File dialog box for your operating system appears.
- 2. In the dialog box, enter the name of the source file in which your IDL is defined.
- 3. Click **OK**. In the main browser window, the navigation tree control displays the contents of the Interface Repository including the new IDL definitions.

Consider the following example IDL source file:

```
// IDL
interface Grid {
   readonly attribute short height;
   readonly attribute short width;
   long get (in short row, in short col);
   void set (in short row, in short col, in long value);
};
```

If you import this file into an empty Interface Repository, the main browser window appears as shown in Figure 8.3 on page 105.

| 🖬 Orbix IFR Browser                                                    |       |                        |       |          |        |  |  |  |  |
|------------------------------------------------------------------------|-------|------------------------|-------|----------|--------|--|--|--|--|
| Host <u>F</u> ile <u>E</u> dit <u>V</u> iew <u>I</u> ools <u>H</u> elp |       |                        |       |          |        |  |  |  |  |
| set 🔽 🖻 🕮 🔎 🖬 🖹 🕷 🗮 💙                                                  |       |                        |       |          |        |  |  |  |  |
| E- 😹 \\homer\IFR                                                       | Name  | Kind                   | Туре  | Mode     | Return |  |  |  |  |
| ⊡ ∎ta Grid                                                             | n     | parameter              | short | in       |        |  |  |  |  |
| A width                                                                | value | parameter<br>narameter | snort | in<br>in |        |  |  |  |  |
|                                                                        |       | parameter              | iong. |          |        |  |  |  |  |
| n i i i i i i i i i i i i i i i i i i i                                |       |                        |       |          |        |  |  |  |  |
| - • m                                                                  |       |                        |       |          |        |  |  |  |  |
|                                                                        |       |                        |       |          |        |  |  |  |  |
| • n                                                                    |       |                        |       |          |        |  |  |  |  |
| walue                                                                  |       |                        |       |          |        |  |  |  |  |
| ↓ Yaluo                                                                |       |                        |       |          |        |  |  |  |  |
|                                                                        |       |                        |       |          |        |  |  |  |  |
|                                                                        |       |                        |       |          |        |  |  |  |  |
|                                                                        |       |                        |       |          |        |  |  |  |  |
|                                                                        |       |                        |       |          |        |  |  |  |  |
|                                                                        |       |                        |       |          |        |  |  |  |  |
|                                                                        |       |                        |       |          |        |  |  |  |  |
|                                                                        |       |                        |       |          |        |  |  |  |  |
| Ready                                                                  |       |                        |       |          |        |  |  |  |  |

Figure 8.3: IDL Definitions in the Interface Repository Browser

## **Viewing the Interface Repository Contents**

The navigation tree in the main browser window represents the contents of the Interface Repository in terms of containment relationships. As described in the *Orbix Programmer's Guide Java Edition*, the Interface Repository uses containment relationships to represent the nested structure of IDL definitions.

Consider the following example IDL source file:

```
// IDL
module Finance {
    interface Account {
        readonly attribute float balance;
        void makeDeposit (in float amount);
        void makeWithdrawal (in float amount);
    };
```

```
interface Bank {
    Account newAccount ();
  };
};
```

If you import this file into an Interface Repository, the browser navigation tree illustrates that the definition of module Finance contains interfaces Account and Bank which in turn contain attribute and operation definitions, as shown in Figure 8.4.

| Crbix IFR Browser                                                                                                    |                                          |                                |      |      |        |  |  |  |  |
|----------------------------------------------------------------------------------------------------|------------------------------------------|--------------------------------|------|------|--------|--|--|--|--|
| Host <u>F</u> ile <u>E</u> dit <u>V</u> iew <u>T</u> ools <u>H</u> elp                                                                                                    |                                          |                                |      |      |        |  |  |  |  |
| Finance 💽 🖻 🎘 🔎 🗈 🗈 🛣 🗙 ங 🛍 🗙 😫 🤶                                                                                                    |                                          |                                |      |      |        |  |  |  |  |
| Image: Second second secon | Name<br>a Account<br>a Account<br>a Bank | Kind<br>interface<br>interface | Туре | Mode | Return |  |  |  |  |
| Ready                                                                                                    |                                          |                                |      |      |        |  |  |  |  |

Figure 8.4: Containment Relationships in the Interface Repository Browser

#### **Viewing Information about IDL Definitions**

The list box in the main browser window displays information about selected IDL definitions. To view information about an IDL definition, select the navigation tree icon of the container in which the definition is contained. The list box displays information about the contents of the container, including the type and name of each contained definition.

For example, if you select the icon for module Finance, the list box displays information about the IDL interface definitions contained within this module, as shown in Figure 8.4.

#### **Viewing Source Code for IDL Definitions**

To view the source for an IDL definition, do the following:

- 1. Navigate to the required IDL definition.
- Select View/View CORBA IDL. The View Interface Definition Language dialog box displays the IDL source associated with the selected definition.

For example, if you view the source for interface Bank, the **View Interface Definition Language** dialog box appears as shown in Figure 8.5.

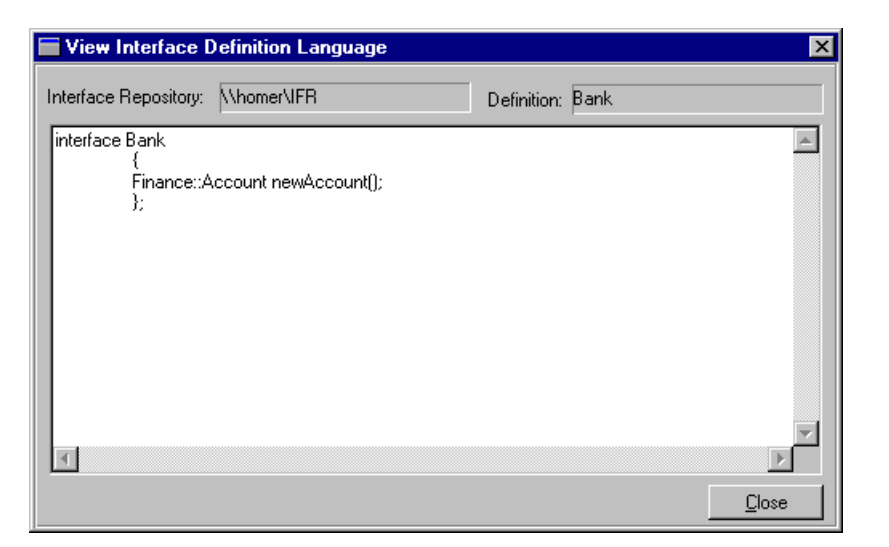

Figure 8.5: The View Interface Definition Language Dialog Box

## **Exporting IDL Definitions to a File**

The Interface Repository Browser allows you to save an IDL definition to a file. To export an IDL definition from the Interface Repository to a file, do the following:

- 1. Navigate to the required IDL definition.
- 2. Select **File/Export**. The standard **Save File As** dialog box for your operating system appears.
- 3. In the dialog box, enter the name of the target file in which you wish to save the IDL definition.
- 4. Click **OK** to save the definition to the specified file.
## **Configuring the Interface Repository Browser**

To configure the Interface Repository Browser, do the following:

1. Select Network/Options. The Interface Repository Options dialog box appears as shown in Figure 8.6.

| Interface Repository Options | ×      |
|------------------------------|--------|
|                              | ОК     |
|                              | Cancel |

Figure 8.6: The Interface Repository Options Dialog Box

- By default, the main browser window refreshes every seven seconds. To modify this refresh time, enter a positive integer value in the **Refresh Time** text box.
- 3. By default, the browser does not connect to an Interface Repository at startup. To specify that the browser should connect to the Interface Repository at the local host, click the **Connect to local host on startup** button.
- 4. Click **OK** to commit the new configuration.

Note that you can manually refresh the main browser window at any time. To do this, select **View/Refresh**.

# Part III

# Appendices

## **Appendix A Orbix Java Configuration Variables**

There are two types of Orbix Java configuration variables: those that are common to multiple Progress products, and variables that are specific to Orbix Java only.

#### **Common Configuration variables**

You can set the following variables as environment variables using the Configuration Explorer GUI tool, or by editing the common.cfg configuration file.

| Variable               | Туре    | Description                                                                                                    |
|------------------------|---------|----------------------------------------------------------------------------------------------------|
| IT_DAEMON_PORT         | Integer | TCP port number for the Orbix Java daemon.                                                                                                    |
| IT_DAEMON_SERVER_BASE  | Integer | A server that is launched in separate processes listens on its own port.                                                                                                    |
|                        |         | The first server port assigned is<br>IT_DAEMON_SERVER_BASE plus 1,<br>subsequently allocated ports increment<br>until IT_DAEMON_SERVER_BASE plus<br>IT_DAEMON_SERVER_RANGE. |
| IT_DAEMON_SERVER_RANGE | Integer | Refer to the entry for<br>IT_DAEMON_SERVER_BASE.<br>The default value is 2000.                                                                                              |

Table A.1: Common Configuration variables

| Variable             | Туре   | Description                                                                                                    |
|----------------------|--------|----------------------------------------------------------------------------------------------------|
| IT_DEFAULT_CLASSPATH | String | This is the classpath the daemon uses to find Java servers when launching them.                                                                                                    |
|                      |        | You can supplement this on a per-server basis using the -addpath variable to putitj.                                                                                                    |
|                      |        | There is no default.                                                                                                    |
| IT_IMP_REP_PATH      | String | The full path name of the Implementation Repository directory.                                                                                                    |
| IT_INT_REP_PATH      | String | The full path name of the Interface<br>Repository directory.                                                                                                    |
| IT_JAVA_INTERPRETER  | String | The path to the Java interpreter<br>executable. Used by the "owjava" tool<br>when starting servers or other Java<br>applications. Also used by the Orbix Java<br>daemon when starting servers. |
| IT_LOCAL_DOMAIN      | String | The name of the local Internet domain;<br>for example, progress.com.                                                                                                    |

 Table A.1: Common Configuration variables

### **Orbix Java-Specific Configuration variables**

You can set these variables using the Configuration Explorer GUI tool, or by editing the orbixweb3.cfg configuration file.

The available configuration variables are listed here in alphabetical order. Infrequently-used variables are marked with an asterisk (\*); these generally do not need to be changed.

| Variable                   | Туре    | Description                                                                                                    |
|----------------------------|---------|----------------------------------------------------------------------------------------------------|
| IT_ACCEPT_CONNECTIONS      | Boolean | Allow connections to be opened from<br>remote ORBs so that operations can be<br>called on this ORB's objects.<br>The default value is true. (*)                                                                                                    |
| IT_ALWAYS_CHECK_LOCAL_OBJS | Boolean | A true value here indicates that when<br>an object reference arrives, always<br>check to see if this is a reference for a<br>local object.<br>The default value is false. (*)                                                                                                    |
| IT_ANY_BUFFER_SIZE         | Integer | The initial size of the internal buffer<br>used for marshalling anys.<br>The default value is 512. (*)                                                                                                    |
| IT_BIND_IIOP_VERSION       | String  | This controls the IOR (Interoperable<br>Object Reference) version used in<br>bind() calls. Orbix Java supplies a<br>separate version control for bind() calls<br>because they create their own IORs, and<br>do not return IORs created by servers.<br>This defaults to 10 (version 1.0). You<br>should only set this to 11 if you are sure<br>that the target server supports IIOP 1.1. |

| Variable            | Туре    | Description                                                                                                    |
|---------------------|---------|----------------------------------------------------------------------------------------------------|
| IT_BIND_USING_IIOP  | Boolean | Use the IIOP protocol to bind() instead of the Orbix protocol.                                                                                                    |
|                     |         | The default is true.                                                                                                    |
| IT_BUFFER_SIZE      | Integer | The initial size of the internal buffer<br>used for marshalling operation<br>variables.<br>The default value is 8192. (*)                                                                                                    |
| IT_CLASSPATH_SWITCH | String  | The switch used by the Java interpreter<br>to specify a classpath. Used by the<br>owjava tool when starting servers or<br>other Java applications.<br>This defaults to -classpath. (*)                                                           |
| IT_CONNECT_ATTEMPTS | Integer | The maximum number of retries Orbix<br>Java makes to connect a client to a<br>server.<br>The default value is 5. (*)                                                                                                    |
| IT_CONNECTION_ORDER | String  | Specifies the order in which clients try<br>different connect mechanisms to<br>servers. You can specify direct,<br>iiopproxy or http. If SSL is enabled,<br>the SSL version of the connection<br>mechanism is used.<br>The default is iiopproxy. |

| Variable                       | Туре    | Description                                                                                                    |
|--------------------------------|---------|----------------------------------------------------------------------------------------------------|
| IT_CONNECTION_TABLE_PER_THREAD | Boolean | This variable allows you to specify a connection table for each thread as opposed to for each ORB. This prevents multi threaded HTTP connections from being locked.                                                               |
|                                |         | This setting is independent of the<br>IT_MULTI_THREADED_SERVER. variable.<br>You must set both to true for multi<br>threaded HTTP to work.                                                                                        |
|                                |         | The default is false.                                                                                                    |
| IT_CONNECTION_TIMEOUT          | Integer | The time (in milliseconds) an existing<br>connection from client to server is kept<br>alive to be used for further invocations.                                                                                                   |
|                                |         | The default is 300000. (*)                                                                                                    |
| IT_CONNECT_TABLE_SIZE_DEFAULT  | Integer | The initial size of the connection table.<br>This is resized automatically.                                                                                                    |
|                                |         | This defaults to 100. (*)                                                                                                    |
| IT_DETECT_APPLET_SANDBOX       | Boolean | If set to true, always try to detect<br>whether the ORB is being used in an<br>applet. If the applet sandbox is detected,<br>do not perform operations that cause a<br>SecurityException, such as accessing<br>system properties. |
|                                |         | The default value is true. (*)                                                                                                    |

| Variable                 | Туре    | Description                                                                                                    |
|--------------------------|---------|----------------------------------------------------------------------------------------------------|
| IT_DEFAULT_IIOP_VERSION  | String  | This controls the IIOP version<br>embedded in IORs produced in Orbix<br>Java servers. It indicates what versions<br>of IIOP the target supports, and also the<br>version of messages sent by a client (as<br>long as it is less than or equal to that of<br>the target). |
|                          |         | Set to 10 (IIOP version 1.0) by default.<br>You must set this to 11 in servers to<br>allow clients to use IIOP fragmentation.                                                                                                    |
| IT_DII_COPY_ARGS         | Boolean | Whether the DII should copy invocation arguments.                                                                                                    |
|                          |         | Set this to false to optimize stub<br>marshalling for large messages.<br>This defaults to false. (*)                                                                                                    |
| IT_DSI_COPY_ARGS         | Boolean | Whether the DSI should copy<br>invocation arguments.                                                                                                    |
| IT_HTTP_TUNNEL_HOST      | String  | The TCP/IP hostname used by a client<br>to contact a Wonderwall IIOP proxy for<br>HTTP tunnelling.                                                                                                    |
| IT_HTTP_TUNNEL_PORT      | Integer | The TCP/IP port used by a client to<br>contact a Wonderwall IIOP proxy for<br>HTTP tunnelling.                                                                                                    |
| IT_HTTP_TUNNEL_PREFERRED | Boolean | Whether HTTP tunnelling should be<br>used in preference to any other<br>connection mechanism.<br>This defaults to false.                                                                                                    |

 Table A.2: Orbix Java-Specific Configuration Variables

| Variable                   | Туре    | Description                                                                                                    |
|----------------------------|---------|----------------------------------------------------------------------------------------------------|
| IT_HTTP_TUNNEL_PROTO       | String  | The HTTP protocol used by a client to<br>contact a Wonderwall IIOP proxy for<br>HTTP tunnelling (usually http).                                                                                  |
| IT_IIOP_LISTEN_PORT        | Integer | A server's well-known port; the port to<br>listen for client invocations using IIOP.<br>The default value is 0. (*)                                                                              |
| IT_IIOP_PROXY_HOST         | String  | The TCP/IP hostname used by a client<br>to contact a Wonderwall IIOP proxy for<br>IIOP proxy connections.                                                                                        |
| IT_IIOP_PROXY_PORT         | Integer | The TCP/IP port used by a client to<br>contact a Wonderwall IIOP proxy for<br>IIOP proxy connections.<br>This has a default value of 0.                                                          |
| IT_IIOP_PROXY_PREFERRED    | Boolean | Indicates whether connecting using<br>IIOP proxying via a Wonderwall should<br>be used in preference to any other<br>connection mechanism.<br>This defaults to false.                            |
| IT_IMPL_READY_IF_CONNECTED | Boolean | Specifies whether the Orbix Java<br>runtime should inform the daemon that<br>the server is ready by calling<br>impl_is_ready() when the server<br>calls ORB.connect().<br>This defaults to true. |

Table A.2: Orbix Java-Specific Configuration Variables

| Variable                 | Туре    | Description                                                                                                    |
|--------------------------|---------|----------------------------------------------------------------------------------------------------|
| IT_IMPL_IS_READY_TIMEOUT | Integer | When an in-process server is launched,<br>the Java daemon waits to be informed<br>that the server is active before allowing<br>the causative client request to proceed.<br>Refer to the Orbix Programmer's Guide<br>Java Edition for further details. |
|                          |         | It waits a maximum of this amount of time, specified in milliseconds.                                                                                                    |
|                          |         | The default is 30000 milliseconds (30 seconds).                                                                                                    |
| IT_INITIAL_REFERENCES    | String  | A list of IORs for initial service objects,<br>as returned by the ORB operation<br>list_initial_references(). It is<br>specified in a "name value name<br>value" format.                                                                              |
|                          |         | For example, "NameService<br>IOR:[IOR_for_naming_service]<br>TradingService<br>IOR:[IOR_for_Trader]".                                                                                                    |
| IT_IORS_USE_DNS          | Boolean | Indicates whether IIOP object<br>references use DNS hostnames or IP<br>addresses. A true value here indicates<br>that they should use DNS hostnames.<br>This defaults to false. (*)                                                                   |
| IT_JAVA_COMPILER         | String  | The path to the Java compiler<br>executable. Used by the owjavac tool<br>when building the Orbix Java demos.                                                                                                    |

| Variable                      | Туре    | Description                                                                                                    |
|-------------------------------|---------|----------------------------------------------------------------------------------------------------|
| IT_JVM_SYSTEM_PROPERTY_SWITCH | String  | This allows the Java daemon to be run on different JVMs.                                                                                                    |
|                               |         | It facilitates the different switches that<br>different Java Interpreters support to<br>pass system properties to the JVM.                                                       |
|                               |         | The default is -D for the JDK. You should set this to /d: for Microsoft's JView.                                                                                                 |
| IT_KEEP_ALIVE_FORWARDER_CONN  | Boolean | Whether the connection from the client<br>to the Orbix Java daemon should be kept<br>alive after a bind() call.                                                                  |
|                               |         | The default is true. (*)                                                                                                    |
| IT_LISTENER_PRIORITY          | Integer | The priority of the server-side connection-listener thread.                                                                                                    |
|                               |         | The default value is 5. (*)                                                                                                    |
| IT_LOCAL_DOMAIN               | String  | The name of the local DNS domain.                                                                                                    |
| IT_LOCAL_HOSTNAME             | String  | The name of the local host. You do not<br>need to set this normally, but it can be<br>useful if you wish to control the interface on<br>which incoming connections are accepted. |
| IT_MARSHAL_NULLS_OK           | Boolean | Allow Java nulls to be used to represent null IDL strings and anys.                                                                                                    |
|                               |         | This variable enables API compatibility<br>with pre-OMG standard versions of<br>Orbix Java and Orbix C++.                                                                        |
|                               |         | The default is false.                                                                                                    |

| Variable                        | Туре    | Description                                                                                                    |
|---------------------------------|---------|----------------------------------------------------------------------------------------------------|
| IT_MULTI_THREADED_SERVER        | Boolean | Whether this instance of the Java<br>runtime can contain multiple servers in<br>the one process.                                                               |
|                                 |         | This defaults to false. (*)                                                                                                    |
| IT_NAMES_HASH_TABLE_LOAD_FACTOR | Float   | Percentage of table elements used<br>before a resize. The default value is 0.5.                                                                                |
| IT_NAMES_HASH_TABLE_SIZE        | Integer | The initial size for the Naming Service<br>hash table. This value must be a prime<br>number.                                                                   |
|                                 |         | The default value is 23.                                                                                                    |
| IT_NAMES_REPOSITORY_PATH        | String  | This represents the default location of the Naming Service repository entries.                                                                                 |
|                                 |         | This is set to the following directory by default:                                                                                                    |
|                                 |         | <install dir="">/config/NamesRep</install>                                                                                                    |
| IT_NAMES_SERVER                 | String  | The name of the Name Server that is registered with the Implementation Repository.                                                                             |
| IT_NAMES_TIMEOUT                | Integer | The default timeout, set to the following:                                                                                                    |
|                                 |         | -1(IT-INFINITE_TIMEOUT)                                                                                                    |
| IT_NAMES_SERVER_HOST            | String  | The TCP/IP hostname of the host where<br>the CORBA Naming Service is<br>installed.                                                                             |
| IT_NS_IP_ADDR                   | String  | The IP address of the host where the<br>CORBA Naming Service is installed. If<br>this is not set, the<br>IT_NAMES_SERVER_HOST variable is<br>used instead. (*) |

 Table A.2: Orbix Java-Specific Configuration Variables

| Variable                    | Туре    | Description                                                                                                    |
|-----------------------------|---------|----------------------------------------------------------------------------------------------------|
| IT_NS_PORT                  | Integer | The TCP/IP port of the host running the CORBA Naming Service.                                                                                                    |
|                             |         | The default value is 1570.                                                                                                    |
| IT_OBJECT_CONNECT_TIMEOUT   | Integer | The amount of time an object is available after connect () is called.                                                                                                    |
|                             |         | The default value of -1 means indefinitely. (*)                                                                                                    |
| IT_OBJECT_TABLE_LOAD_FACTOR | Float   | The load factor of the server object<br>table. Once this proportion of objects<br>has been registered, it is resized.                                                               |
|                             |         | This has a default of $0.75$ . (*)                                                                                                    |
| IT_OBJECT_TABLE_SIZE        | Integer | The initial size of the internal table used<br>to register Orbix Java objects in a<br>server.                                                                                       |
|                             |         | The default value is 1789. (*)                                                                                                    |
| IT_ORBIXD_IIOP_PORT         | Integer | The TCP/IP port number on which the<br>Orbix Java daemon can be contacted<br>when using IIOP. Provided to support<br>legacy daemons requiring a separate<br>port for each protocol. |
|                             |         | The default is 1570.                                                                                                    |
| IT_ORBIXD_PORT              | Integer | The TCP/IP port number on which the<br>Orbix Java daemon should be contacted<br>when using the Orbix protocol.<br>The default is 1570.                                              |
| IT_READER_PRIORITY          | Integer | The priority of the server-side request-<br>reader thread.<br>The default is 3. (*)                                                                                                 |

 Table A.2: Orbix Java-Specific Configuration Variables

| Variable                     | Туре    | Description                                                                                                    |
|------------------------------|---------|----------------------------------------------------------------------------------------------------|
| IT_REQ_CACHE_SIZE            | Integer | The initial size of the internal cache for outgoing requests.                                                                                                    |
|                              |         | The default is 10. (*)                                                                                                    |
| IT_SEND_FRAGMENTS            | Boolean | If this is set to true and the target server<br>supports IIOP version 1.1 or higher,<br>messages that exceed IT_BUFFER_SIZE<br>are sent as fragments.                                                                                                    |
|                              |         | This defaults to false.                                                                                                    |
| IT_TRADING_SERVER            | String  | The server name for the CORBA Trader service. (*)                                                                                                    |
| IT_USE_ALIAS_TYPECODE        | Boolean | When set to true creates an alias TypeCode.                                                                                                    |
|                              |         | This defaults to false.                                                                                                    |
| IT_USE_BIDIR_IIOP            | Boolean | Whether bidirectional IIOP connections<br>should be used to support callbacks<br>through firewalls.                                                                                                    |
|                              |         | This is set to false by default.                                                                                                    |
| IT_USE_EXTENDED_CAPABILITIES | Boolean | Orbix Java provides built-in support for<br>Netscape's Capabilities API. If this is<br>enabled, connections can be opened to<br>any host using IIOP, Orbix protocol or<br>SSL-IIOP, when a valid Netscape<br>Object Signing certificate is used.<br>This is set to true by default. (*) |

| Variable                 | Туре    | Description                                                                                                    |
|--------------------------|---------|----------------------------------------------------------------------------------------------------|
| IT_USE_ORBIX_COMP_OBJREF | Boolean | When this is set to false, the default<br>TypeCode alias is used for object<br>references. This is IDL:CORBA/<br>Object:1.0                                                                                                    |
|                          |         | When this is set to true, the following<br>TypeCode alias is used for object<br>references: IDL:omg.org/CORBA/<br>Object:1.0                                                                                                    |
|                          |         | The default is false.                                                                                                    |
| IT_USE_ORB_THREADGROUP   | Boolean | When set to true, this causes Orbix<br>Java to place any threads it creates into<br>an "ORB threadgroup", a top-level<br>thread-group.                                                                                                    |
|                          |         | This allows ORB threads to be separated<br>from application threads, and is<br>especially useful in Netscape-signed<br>applets. In the JVM, multiple instances<br>of the same applet sharing the same<br>ORB object can interfere with each<br>others operation. |
|                          |         | This is set to true by default. (*)                                                                                                    |
| config                   | String  | The configuration file to use. By default,<br>the first configuration file found in the<br>classpath, or the first found in the<br>CODEBASE directory for applets is used.                                                                                       |
| pingDuringBind           | Boolean | Whether a client should try to ping the server during a bind() call.                                                                                                    |
|                          |         | This is set to true by default. (*)                                                                                                    |

 Table A.2: Orbix Java-Specific Configuration Variables

| Variable       | Туре    | Description                                                                                                    |
|----------------|---------|----------------------------------------------------------------------------------------------------|
| setDiagnostics | Integer | Specifies the Orbix Java diagnostics<br>level output to stdout. You should<br>enter a value in the range 0-255.<br>The default value is 1. |
| useDefaults    | Boolean | If this is set to true, Orbix Java does not<br>output a warning if the configuration file<br>cannot be found.                              |

| Table A.2: | Orbix J | lava-Spec | ific Con | figuration | Variables |
|------------|---------|-----------|----------|------------|-----------|
|------------|---------|-----------|----------|------------|-----------|

Note: The entries in IONA configuration files are scoped with a prefix; for example, Common{...} or OrbixWeb{...}.

For details of OrbixNames-specific configuration variables, refer to the *OrbixNames Programmer's and Administrator's Guide*.

## **Appendix B Orbix Java Daemon Options**

## **Orbixd Options**

The Orbix Java daemon process, orbixd, takes the following options:

| -c filename       | Specifies the log file to use for check-point information.<br>In the event that a daemon is terminated, this allows a<br>new daemon to recover information about existing<br>running servers.                 |
|-------------------|----------------------------------------------------------------------------------------------------|
|                   | Unless an absolute pathname is specified, the file is placed in a directory relative to that from which the daemon is launched.                                                                               |
| -i filename       | Outputs the daemon's interoperable object reference (IOR) to the specified file.                                                                                                    |
|                   | Unless an absolute pathname is specified, the file is placed in a directory relative to that from which the daemon is launched.                                                                               |
| -p                | Runs the daemon in protected mode. In this mode, only<br>clients running as the same user as the daemon are<br>allowed to modify the Implementation Repository. No<br>updates are accepted from remote hosts. |
| -r <b>seconds</b> | Specifies the frequency (in seconds) at which orbixd's child processes should be reaped. The default is 60 seconds.                                                                                           |
| -s                | Runs the daemon in silent mode. By default, the daemon outputs some trace information.                                                                                                    |
| -t                | Outputs more than the default trace information while the daemon is running.                                                                                                    |

| -u         | Allows invocations on a manually-launched<br>unregistered server. This means that the manually-<br>launched (persistent) server does not have to be<br>registered in the Implementation Repository. |
|------------|----------------------------------------------------------------------------------------------------|
| -x seconds | Sets the time limit in seconds for establishing that a connection to the daemon is fully operational. The default is 30 seconds.                                                                    |
| -v         | Outputs the daemon version number and a summary of the configuration details that a new daemon process would use. Specifying $-v$ does not cause a new daemon to be run.                            |
| -?         | Displays the switches to orbixd.                                                                                                    |

## **Orbixdj Options**

The Orbix Java daemon process, orbixdj, takes the following options:

| -inProcess         | By default, the Java daemon activates servers<br>in a separate process. This is termed <i>out-of-</i><br><i>process</i> activation.   |
|--------------------|----------------------------------------------------------------------------------------------------|
|                    | If this switch is set, the Java daemon starts servers in a separate thread. This is termed <i>inprocess</i> activation.               |
| -textConsole       | By default, the Java daemon launches a GUI console.                                                                                   |
|                    | Adding this switch causes the Java daemon to use the invoking terminal as the console.                                                |
| -noProcessRedirect | By default, the stdout and stderr streams<br>of servers activated in a separate process are<br>redirected to the Java daemon console. |
|                    | Specifying this switch causes the output streams to be hidden.                                                                        |
| -u                 | Allows the use of unregistered persistently-<br>launched servers.                                                                     |

| -V- | Prints a detailed description of the configuration parameters used by the Java daemon on start-up. |
|-----|----------------------------------------------------------------------------------------------------|
|     | The Java daemon then exits.                                                                        |
| -A- | Causes the Java daemon to print a summary of the configuration it runs with.                       |
|     | The Java daemon then exits.                                                                        |
| -?  | Displays the switches to orbixdj.                                                                  |
|     |                                                                                                    |

## **Appendix C Orbix Java Command-Line Utilities**

This appendix acts as a reference for the command-line interface to Orbix Java. The utilities described in this appendix allow you to manage the Implementation Repository and the Interface Repository.

### **Utility Summary**

| Purpose                                  | Utility                |
|------------------------------------------|------------------------|
| Server Registration                      | putitj, rmitj          |
| Listing Server Information               | lsitj, psitj, catitj   |
| Process Management                       | pingitj, killitj       |
| Implementation Repository<br>Directories | mkdiritj, rmdiritj     |
| Security                                 | chownitj, chmoditj     |
| Interface Repository<br>Management       | putidl, readifr, rmidl |
| Configuration Information                | dumpconfig             |

The following table shows the available command-line utilities:

Table C.1: Orbix Java Command-Line Utilities

This appendix describes each command-line utility in alphabetical order.

**Note:** To get help on any utility, enter the utility name followed by the -? or the -help switch. For example, putitj -?.

#### catitj

The catitj utility outputs full information about a given Implementation Repository entry.

#### **Syntax**

catitj [-v] [-h host] server\_name

#### **Options**

| -v             | Outputs the utility version information.                 |
|----------------|----------------------------------------------------------|
| -h <i>host</i> | Outputs information about an entry on a specific machine |

#### chmoditj

The chmoditj utility modifies access control for a server. For example, you can use it to grant launch and invoke rights on a server to users other than the server owner.

#### **Syntax**

#### **Options**

| -v             | Outputs the utility version information.                                                                |
|----------------|----------------------------------------------------------------------------------------------------|
| -h <i>host</i> | Modify an entry on a specific host.                                                                     |
| -a             | Specify that a user or group is to be added to an access control list (ACL) for a directory of servers. |
| i+<br>i-       | Add a user or group to the invoke ACL.<br>Remove a user or group from the invoke ACL.                   |
| l+<br>l-       | Add a user or group to the launch ACL.<br>Remove a user or group from the launch ACL.                   |

By default, only the owner of an Implementation Repository entry can launch or invoke the registered server. However, launch and invoke ACLs are associated with each entry in the Implementation Repository, and you can modify these ACLs to give certain users or groups the right to launch or invoke a specific server or a directory of servers.

There is also a pseudo-group name called all that you can use to implicitly add all users to an ACL.

#### chownitj

The chownitj utility makes changes to the ownership of Implementation Repository entries and directories.

#### **Syntax**

```
chownitj [-v] [-h host]
{ -s server_name new_owner |
    -d directory { +, - } {user, group} }
```

| Options        |                                                                                                    |
|----------------|----------------------------------------------------------------------------------------------------|
| -v             | Outputs the utility version information.                                                                                  |
| -h <b>host</b> | Indicates which host to use.                                                                                              |
| -s             | Changes the ownership of an Implementation Repository entry.                                                              |
| -d             | Modifies the ACL on a directory, allowing you to add (+) or remove (-) a user or group from the list of directory owners. |

Only the current owner of an Implementation Repository entry has the right to change its ownership.

An Implementation Repository directory can have more than one owner. An ownership ACL is associated with each directory in the Implementation Repository, and this ACL can be modified to give certain users or groups ownership rights on a directory. Only a user on an ownership ACL has the right to modify the ACL.

**Note:** Spaces *are* significant in this command. Spaces must exist between an option and its argument, and on either side of the + or – that follows a directory.

Orbix Java supports the pseudo-group all which, when added to an ACL, grants access to all callers.

#### dumpconfig

The dumpconfig utility outputs the values of the configuration variables used by Orbix, and the location of the Orbix configuration files in your system. It also reports if there are any syntax errors in your configuration files.

#### **Syntax**

dumpconfig [-v]

#### **Options**

-v Outputs the utility version information.

#### killitj

The killitj utility kills (stops) a running server process.

#### **Syntax**

killitj [-v] [-h host] [-m marker] server\_name

| -v | Outputs | the utility | version | information. |
|----|---------|-------------|---------|--------------|
|    |         | 2           |         |              |

-h *host* Kills a server on a specific machine.

-m Specifies a marker value to identify a specific object, or set of objects, to which the killitj utility applies.

Where there is more than one server process, use the marker parameter to select between different processes. You must specify the -m marker parameter when killing a process in the unshared mode.

The killitj utility uses the SIGTERM signal. This utility does not remove the entry from the Implementation Repository.

### lsitj

The lsitj utility lists entries in an Implementation Repository directory.

#### **Syntax**

lsitj [-v] [-h host] [-R] directory

| Options |
|---------|
|---------|

| -v             | Outputs the utility version information.         |
|----------------|--------------------------------------------------|
| -h <b>host</b> | Lists entries on a specific host.                |
| -R             | Recursively lists all subdirectories and entries |

## mkdiritj

The mkdiritj utility creates a new registration directory.

#### **Syntax**

mkdiritj [-v] [-h host] directory

#### Options

| -v             | Outputs the utility version information.    |
|----------------|---------------------------------------------|
| -h <b>host</b> | Creates a new directory on a specific host. |

Hierarchical names are extremely useful in structuring the name space of servers in Implementation Repositories.

## pingitj

The pingitj utility tries to contact an Orbix Java daemon to determine if it is running.

#### **Syntax**

pingitj [-v] [-h host]

#### **Options**

| -v | Outputs the u | tility version | information. |
|----|---------------|----------------|--------------|
| -v | Outputs the u | tility version | information  |

-h *host* Pings a specific host machine.

#### psitj

The psitj utility outputs a list of server processes known to an Orbix Java daemon.

#### **Syntax**

psitj [-v] [-h host]

#### Options

| -v             | Outputs the utility version information.      |
|----------------|-----------------------------------------------|
| -h <b>host</b> | Lists server processes on the specified host. |

One line is output for each server process. Each line has values for the following fields:

```
Name Marker Code Comms Port Status Per-Client? OS-pid
```

The fields are as follows:

| Name        | The server name.                                                       |
|-------------|------------------------------------------------------------------------|
| Marker      | The object marker pattern associated with the process; for example, *. |
| Code        | The data encoder used; for example, cdr.                               |
| Comms       | The communications protocol used; for example, tcp.                    |
| Port        | The port number used by the communications system.                     |
| Status      | This can be auto, manual or inactive.                                  |
| Per-Client? | Indicates whether the server is a per-client server.                   |
| OS-pid      | The operating system process.                                          |

#### putidl

The putidl utility allows you to add a set of IDL definitions to the Interface Repository. This utility takes the name of an IDL file as an argument. All IDL definitions within that file are added to the repository.

The Interface Repository server must be available for this utility to succeed.

#### Syntax

putidl {[-?] | [-v] [-h host] [-s] file}

#### **Options**

| -?             | Displays the allowed options for this command.                            |
|----------------|---------------------------------------------------------------------------|
| -v             | Outputs the utility version information.                                  |
| -h <b>host</b> | Indicates the host at which the Interface Repository server is available. |
| -s             | Indicates that the utility should run in silent mode.                     |

## putitj

The putitj utility creates an entry in the Implementation Repository that represents how Orbix Java can start a server.

Note: The availability of a given putitj switch depends on which Orbix Java daemon is used orbixd or orbixdj. Switches labelled orbixd are not currently supported by the Java daemon orbixdj.

#### **Syntax**

```
putitj [-v] [-h host] [-per-client | -per-client-pid]
[-shared | -unshared] [-marker marker]
[-per-method [-method method]
[ -j | -java] [-classpath classpath | -addpath path ]
[ -oc ORB_class ] [-os ORB_singleton_class] [ -jdk2]
[ -port iiop portnumber] [ -l ] [ -persistent ]
[ -nservers | -n number_of_servers ]
serverName [ -- command_line_parameters ]
```

#### Options

Executing putitj without any arguments outputs a summary of its options. The options are as follows:

| -v                          | Outputs the utility's version information without<br>executing the command. This option is available on<br>all of the utilities.                                                                                                    |
|-----------------------------|----------------------------------------------------------------------------------------------------|
| -h <b>host</b>              | Specifies the hostname on which to execute the putitj command. By default, this utility is executed on the local host.                                                                                                    |
| -per-client<br>(orbixd)     | Specifies that a separate server process is used for<br>each user. You can use this activation mode with the<br>shared, unshared, or per-method modes.                                                                                                    |
| -per-client-pid<br>(orbixd) | Specifies that a separate server process is used for<br>each client process. You can use this activation<br>mode with the shared, unshared, or per-method<br>modes.                                                                                                    |
| -shared                     | Specifies that all active objects managed by a given<br>server on a given machine are contained in the same<br>process. This is the default mode.                                                                                                    |
| -unshared<br>(orbixd)       | Specifies that as an object for a given server is<br>invoked, an individual process is activated to handle<br>all requests for that object. Each object managed by<br>a server can (but does not have to) be registered with<br>a different executable file—as specified in<br><i>command_line</i> . |

| -java                                | The -java switch indicates that the specified server<br>should be launched via the Java interpreter. You can<br>truncate this switch to -j.                                                                                      |
|--------------------------------------|----------------------------------------------------------------------------------------------------|
| -classpath<br><i>full classpath</i>  | You can only use this switch in conjunction with the -java switch. Specifies a full class path to be passed to the Java interpreter when the server is launched. Overrides the default value IT_DEFAULT_CLASSPATH in common.cfg. |
| -addpath<br><i>partial classpath</i> | You can only use this switch in conjunction with the<br>-java switch. Specifies a partial class path to be<br>appended to the default value<br>IT_DEFAULT_CLASSPATH when the Orbix Java<br>daemon attempts to launch the server. |
| -oc <b>ORB_class</b>                 | Passes -Dorg.omg.CORBA.ORBClass= <b>ORB_class</b> to the Java interpreter. You should use this switch with the -os switch.                                                                                                    |
|                                      | For Orbix Java servers, the parameter to this switch should be as follows:                                                                                                    |
|                                      | IE.Iona.OrbixWeb.CORBA.ORB.                                                                                                    |
|                                      | You should pass this string to the Java interpreter before the server class name.                                                                                                    |
| -os<br>ORB_singleton_class           | Passes -Dorg.omg.CORBA.ORBSingletonClass=<br>ORB_singleton_class to the Java interpreter. You<br>should use this switch with the -oc switch.                                                                                     |
|                                      | For Orbix Java servers the parameter to this switch should be                                                                                                    |
|                                      | IE.Iona.OrbixWeb.CORBA.singletonORB.                                                                                                    |
|                                      | This string must be passed to the Java interpreter before the server class name.                                                                                                    |
|                                      | The -os and -oc switches provide foreign ORB support.                                                                                                    |

| -jdk2                         | Passes the following system properties to the Java interpreter:                                                                                                    |
|-------------------------------|----------------------------------------------------------------------------------------------------|
|                               | Dorg.omg.CORBA.ORBClass=<br>IE.Iona.OrbixWeb.CORBA.ORB                                                                                                    |
|                               | -Dorg.omg.CORBA.ORBSingletonClass=<br>IE.Iona.OrbixWeb.CORBA.singletonORB                                                                                                    |
|                               | You must pass this string to the Java interpreter<br>before the server class name. You should use this<br>switch for Orbix Java servers being executed by<br>JDK1.2.                                                                                           |
| -1                            | Allows you to register pre-Orbix 2.3 servers using the putitj command.                                                                                                    |
| -per method<br>(orbixd)       | Specifies that each invocation to a server results in a process being activated to handle that request. Each method can (but does not have to) be registered with a different executable file—as specified in <i>command_line</i> .                            |
| -port <b>port</b><br>(orbixd) | Specifies a well-known port number for a server so<br>that Orbix Java, if necessary, activates a server that<br>communicates on the specified port number. Often<br>required by servers that communicate over the<br>CORBA Internet Inter-ORB Protocol (IIOP). |
| parameters                    | Allows the addition of extra command-line parameters to be passed to a server.                                                                                                    |
|                               | All parameters specified after the switch are ignored by the putitj utility and passed to the daemon as the launch command. For example,                                                                                                    |
|                               | putitj -j testServer<br>DOrbixWeb.setDiagnostics=255<br>packageName.className                                                                                                    |

The following options apply to the shared mode:

| -nservers<br>number of servers | This switch is applicable only to servers registered in shared activation mode. It instructs the daemon to                                                                                                    |
|--------------------------------|----------------------------------------------------------------------------------------------------|
| (orbixd)                       | launch up to the specified number of servers. Each<br>new client connection results in a new server being<br>launched as long as the number of clients is less than<br>the number specified in <i>number_of_servers</i> . When the<br>number of clients equals the number of servers<br>specified in <i>number_of_servers</i> , new clients are<br>connected to running servers using a round robin<br>algorithm. |
|                                | The default number of servers is 1. You can truncate the -nservers switch to -n.                                                                                                    |
| -persistent<br>(orbixd)        | Specifies that the server can only be launched persistently (that is, manually). The server is never automatically launched by Orbix Java.                                                                                                    |
|                                | If the -u option is passed to the Orbix Java daemon,<br>such servers do not have to be registered in the<br>Implementation Repository.                                                                                                    |
|                                |                                                                                                    |

The following option applies to the shared and unshared modes:

| -marker <i>marker</i> | Specifies a marker value to identify a specific object, or set of objects, to which the putitj applies. |
|-----------------------|----------------------------------------------------------------------------------------------------|
|                       | Marker names specified using putitj cannot contain white space.                                         |

The following option applies to the per-method mode:

-methodSpecifies a method name to identify a specific method,(orbixd)or set of methods, to which the putitj applies.

#### **Server Activation Modes**

Activation modes control how servers are implemented when they become processes of the underlying operating system. The primary activation modes are as follows:

| Shared     | In shared mode, all of the objects with the<br>same server name on a given machine are<br>managed by one process on that machine.                                        |
|------------|----------------------------------------------------------------------------------------------------|
|            | If a server is registered in shared mode, it can<br>also be launched manually prior to any<br>invocation on its objects.                                                 |
|            | This is the default activation mode.                                                                                                    |
| Unshared   | In unshared mode, individual objects are<br>registered with the Implementation<br>Repository, and a process is launched for<br>each object.                              |
| Per-Method | In per-method mode, individual operations<br>are registered with the Implementation<br>Repository, and each invocation on an<br>operation results in a separate process. |

You should note the following:

• For a given server name, you can select only one of shared, unshared, or per-method.

- For each of the modes shared or unshared, a server can be registered in a secondary activation mode:
  - multiple-client
  - ◆per-client
  - per-client-process

The default is multiple-client activation. This means that a server process is shared between multiple principals and multiple client processes.

Per-client activation results in a separate server process for each principal (end-user). Per-client-process activation results in a separate server process for each separate client process. Per-client and per-client-process activation are independent from shared, unshared and per-method modes. You can combine these activation modes in an arbitrary manner; for example, you can combine per-client with shared, unshared or with per-method.

• Manually-launched servers behave in a similar way to shared activation mode servers. If a server is registered as unshared or per-method, the server fails if it is launched manually. This is in line with the CORBA specification.

**Note:** Per-method servers are activated for a single IDL operation call. As a result, the per-client flag is ignored for per-method servers.

#### Pattern Matching for Markers and Methods

Pattern matching specifies a set of objects for the -marker option, or a set of methods for the -method option. Pattern matching allows a group of server processes to share a workload between them, whereby each server process is responsible for a range of object marker values. The pattern matching is based on regular expressions, as follows:

- \* Matches any sequence of characters.
- ? Matches any single character.
| [SET]  | Matches any characters belonging to the specified set; for example, [abc].             |
|--------|----------------------------------------------------------------------------------------|
| [!SET] | Matches any characters <i>not</i> belonging to the specified set; for example, [!abc]. |
| [^SET] | Equivalent to [!SET]; for example, [^abc].                                             |

A SET, as presented above, is composed of characters and ranges. A range is specified using a hyphen character -.

Lastly, because each of the characters  $*?!^{-[]}$  is special, in the sense that it is interpreted by the pattern matching algorithm; each can be preceded by a  $\$  character to suppress its interpretation.

Examples of patterns are:

| hello          | matches "hello".                                                          |
|----------------|---------------------------------------------------------------------------|
| he*            | matches any text beginning with "he"; for example, "he", "help", "hello". |
| he?            | matches any three character text beginning with "he"; for example, "hec". |
| [abc]          | matches "a", "b" or "c".                                                  |
| he[abc]        | matches "hea", "heb" or "hec".                                            |
| [a-zA-Z0-9]    | matches any alphanumeric character.                                       |
| [!a-zA-Z0-9]   | matches any non-alphanumeric character.                                   |
| [gs]et_balance | matches _get_balance and _set_balance.                                    |
| make*          | matches makeDeposit and makeWithdrawal.                                   |
|                |                                                                           |

If an activation order exists in an Implementation Repository entry for a specific object marker or method, and another exists for an overlapping set of markers or methods, the particular server that is activated for a given object is non-deterministic. This means that no attempt is made to find an entry registered for best or exact match.

# readifr

The readifr utility allows you to view an IDL definition stored in the Interface Repository. This utility takes the fully scoped name of the IDL definition as an argument and displays that definition. Calling readifr with no arguments lists the contents of the entire Interface Repository.

The Interface Repository server must be available for this utility to succeed.

#### **Syntax**

readifr [-?] | [-v] [-h host] [-d] [-c] definition\_name

#### **Options**

| -?             | Displays the allowed options for this command.                            |
|----------------|---------------------------------------------------------------------------|
| -v             | Outputs the utility version information.                                  |
| -h <i>host</i> | Indicates the host at which the Interface Repository server is available. |
| -d             | Displays all derived types of an IDL interface.                           |

## rmdiritj

The rmdiritj utility removes an Implementation Repository registration directory.

#### **Syntax**

rmdiritj [-v] [-h host] [-R] directory

#### Options

| -v | Outputs | the | utility | version | informat | ion. |
|----|---------|-----|---------|---------|----------|------|
|----|---------|-----|---------|---------|----------|------|

- -h *host* Indicates the host from which the directory is deleted.
- -R Recursively deletes the directory, and all the Implementation Repository entries and subdirectories within it.

The rmdiritj utility returns an error if it is called without the -R option on a registration directory that is not empty.

# rmidl

The rmidl utility allows you to remove an IDL definition from the Interface Repository. This utility takes the fully scoped name of the IDL definition as an argument.

The Interface Repository server must be available for this utility to succeed.

#### **Syntax**

rmidl [-?] | [-v] [-h host] definition\_name

## Options

| -?             | Displays the allowed options for this command.                            |
|----------------|---------------------------------------------------------------------------|
| -v             | Outputs the utility version information.                                  |
| -h <b>host</b> | Indicates the host at which the Interface Repository server is available. |

# rmitj

Removes an Implementation Repository entry or modifies an entry.

#### **Syntax**

```
rmitj [-v] [-h host]
  [-marker marker | -method method] server_name
```

## Options

| -V                    | Outputs the utility version information.                                                                |
|-----------------------|----------------------------------------------------------------------------------------------------|
| -h <b>host</b>        | Indicates the host to use.                                                                              |
| -marker <i>marker</i> | Specifies a marker value to identify the object, or set of objects, to which the rmitj utility applies. |
| -method <i>method</i> | Specifies a method name to identify the method, or set of methods, to which the <i>rmitj</i> applies.   |

This utility does not kill any currently running processes associated with a server.

You can use pattern matching for markers and methods as described in the putitj utility reference on page 138.

# **Appendix D System Exceptions**

The following tables shows the system exceptions defined by CORBA, and the system exceptions that are specific to Orbix Java.

| Exception       | Description                           |
|-----------------|---------------------------------------|
| BAD_CONTEXT     | Error processing context object.      |
| BAD_INV_ORDER   | Routine invocations out of order.     |
| BAD_OPERATION   | Invalid operation.                    |
| BAD_PARAM       | An invalid parameter was passed.      |
| Bounds          | Bounds exception.                     |
| BAD_TYPECODE    | Bad TypeCode.                         |
| COMM_FAILURE    | Communication failure.                |
| DATA_CONVERSION | Data conversion error.                |
| IMP_LIMIT       | Violated implementation limit.        |
| INITIALIZE      | ORB initialization failure.           |
| INTERNAL        | ORB internal error.                   |
| INTF_REPOS      | Error accessing Interface Repository. |

# System Exceptions Defined by CORBA

 Table D.1: CORBA System Exceptions

## Orbix Administrator's Guide Java Edition

| Exception     | Description                            |
|---------------|----------------------------------------|
| INV_IDENT     | Invalid identifier syntax.             |
| INV_FLAG      | Invalid flag was specified.            |
| INV_OBJREF    | Invalid object reference.              |
| MARSHAL       | Request marshalling error.             |
| NO_MEMORY     | Dynamic memory allocation failure.     |
| NO_PERMISSION | No permission for attempted operation. |
| NO_IMPLEMENT  | Operation implementation unavailable.  |
| NO_RESOURCES  | Insufficient resources for request.    |
| NO_RESPONSE   | Response to request not yet available. |
| OBJ_ADAPTOR   | Failure detected by object adaptor.    |
| PERSIST_STORE | Persistent storage failure.            |
| TRANSACTION   | Transaction exception.                 |
| TRANSIENT     | Transient failure-reissue request.     |
| UNKNOWN       | The unknown exception.                 |

 Table D.1: CORBA System Exceptions

# System Exceptions Specific to Orbix Java

| Orbix Java Exception | Description                                             |
|----------------------|---------------------------------------------------------|
| FILTER_SUPPRESS      | Suppress exception raised in per-object pre-<br>filter. |

 Table D.2: Orbix Java-Specific System Exceptions

# Index

## A

access control lists 43, 133 access rights to servers 89, 91 activation modes 46–51, 143 multiple-client 51 per-client 51, 137 per-client-process 51 per-method 47, 50 setting 89, 93 shared 47 unshared 47, 48 activation orders for servers 40 adding IDL to the Interface Repository 104 administration, overview 22 applets signed 67

#### С

catiti 39, 132 chmoditj 44, 132 chownitj 44, 133 clients applets security issues 67 common.cfg 26 modifying 74 opening in Configuration Explorer 74 communications protocols 137 config 125 configuration API calls 28 parameters getting 24, 28 setting 24, 28 Configuration Explorer 71, 77 adding configuration files 81 adding configuration scopes 80 adding configuration variables 78 deleting configuration scopes 80 deleting configuration variables 79 modifying configuration values 74, 76 opening iona.cfg 73 valid names 79 valid values 79

configuration files common.cfg 26, 74 iona.cfg 26, 73 orbixweb3.cfg 27, 76 connecting to an Interface Repository 103 connection timeout 128 CORBA 19 customizing configuration 77

## D

daemon configuring port value 75 server base port value 75 data encoders 137 default classpath 75 defaultConfigFile() 29 directories in Implementation Repository 38 distributed objects 19 domains 75, 114 dumpconfig 134

### E

Exceptions system exceptions 149 exporting IDL to files 108

#### G

getConfigFile() 29 getConfigItem() 28 getConfiguration() 29 gids 45 group identifiers 45

### H

hierarchical server names 38 HTTP Tunnelling 64

### I

IDL 19 IDL definitions

adding to Interface Repository 57 removing from Interface Repository 59 IFR server 56 IIOP 95 server ports 52 well-known ports for servers 141 Implementation Repository 20, 33–53, 83–99 basic usage 35 changing owners of servers 44 connecting to 85 deleting directories 87 directories 38 directory path 114 disconnecting from 86 entries 34 listing details of servers 39 listing registered servers 39 location of 75 modifying server registration details 96 permissions to servers 43 registering servers 37, 89, 95 removing server registrations 38 IMP LIMIT 53 Interface Repository 21, 55-59 adding IDL definitions 57 configuring 56 exporting 108 location of 75 reading contents 58 removing IDL definitions 59 server 56 command-line options 57 Interface Repository Browser 101-109 adding IDL definitions 104 configuring 109 connecting to an Interface Repository 103 exporting IDL to files 108 IDL adding 104 viewing 105, 107 refreshing 109 starting 102 viewing IDL definitions 105-108 Internet domains 75, 114 invoke permissions to servers 43 invoke rights to servers 91 iona.cfg 26 opening in Configuration Explorer 73 IOR for Orbix Java daemon 127 IT ACCEPT CONNECTIONS 115

IT ALWAYS CHECK LOCAL OBJS 115 IT ANY BUFFER SIZE 115 IT BIND IIOP VERSION 115 IT BIND USING IIOP 116 IT BUFFER SIZE 116 IT CLASSPATH SWITCH 77, 116 IT CONNECT ATTEMPTS 116 IT CONNECTION ORDER 116 IT CONNECTION TABLE PER THREAD 11 7 IT CONNECTION TIMEOUT 117 IT CONNECT TABLE SIZE DEFAULT 117 IT DAEMON PORT 75, 113 IT DAEMON SERVER BASE 52, 75, 113 IT\_DAEMON\_SERVER RANGE 52, 113 IT DEFAULT CLASSPATH 35, 36, 75, 114 IT DEFAULT IIOP VERSION 118 IT DETECT APPLET SANDBOX 117 IT DII COPY ARGS 118 IT DSI COPY ARGS 118 IT HTTP TUNNEL HOST 118 IT HTTP TUNNEL PORT 118 IT HTTP TUNNEL PREFERRED 118 IT HTTP TUNNEL PROTO 119 IT IIOP LISTEN PORT 119 IT IIOP PROXY HOST 119 IT IIOP PROXY PORT 119 IT IIOP PROXY PREFERRED 119 IT IMPL IS READY TIMEOUT 120 IT IMPL READY IF CONNECTED 119 IT IMP REP PATH 75, 114 **IT INITIAL REFERENCES 120** IT INT REP PATH 56, 75, 114 IT IORS USE DNS 120 IT JAVA COMPILER 77, 120 IT JAVA INTERPRETER 36, 75, 114 IT JAVA SYSTEM PROPERTY SWITCH 121 IT KEEP ALIVE FORWARDER CONN 121 **IT LISTENER PRIORITY 121** IT LOCAL DOMAIN 75, 114, 121 IT LOCAL HOSTNAME 121 IT MARSHAL NULLS OK 121 IT MULTI THREADED SERVER 122 IT NAMES HASH TABLE LOAD FACTOR 122 IT NAMES HASH TABLE SIZE 122 IT NAMES REPOSITORY PATH 122 **IT NAMES SERVER 122** IT NAMES SERVER HOST 122 **IT NAMES TIMEOUT 122** 

IT NS IP ADDR 122 IT NS PORT 123 IT OBJECT CONNECT TIMEOUT 123 IT OBJECT TABLE LOAD FACTOR 123 IT OBJECT TABLE SIZE 123 IT ORBIXD HOP PORT 123 IT ORBIXD PORT 123 **IT READER PRIORITY 123** IT REO CACHE SIZE 124 IT SEND FRAGMENTS 124 IT TRADING SERVER 124 IT USE ALIAS\_TYPECODE 124 IT USE BIDIR IIOP 124 IT USE EXTENDED CAPABILITIES 124 IT USE ORBIX COMP OBJREF 125 IT USE ORB THREADGROUP 125

#### K

killitj 43, 135

#### L

launch commands for servers 95 launch permissions to servers 43 launch rights to servers 91 listing registered servers 39 lsitj 38, 39, 135

### Μ

manually-started servers 41 mkdiritj 38, 136 multiple-client activation mode 51

#### N

nobody, user identifier 46

### 0

OMG 19 Orbix architecture components 20 Orbix Java daemon check-point information 127 command options 127 contacting 40 starting for unregistered servers 42 trace information 127 orbixd 20 running in protected mode 127 running in silent mode 127 version information 128 orbixusr, user identifier 45 orbixweb3.cfg 27 modifying 76 owners, changing for servers 44

### P

pattern matching, when registering servers 49 per-client activation mode 51, 137 per-client-process activation mode 51 per-method activation mode 47, 50 persistent servers 41, 97, 128 pingDuringBind 125 pingitj 40, 136 port numbers for servers 95 for the Orbix Java daemon 75 ports for Orbix Java daemon 113 for servers 52, 137, 141 protected mode running orbixd in 127 protocols 137 putidl 57, 137 putitj 35, 138 specifying classpath 35 specifying partial classpath 36

### R

readifr 58, 146 reading contents of the Interface Repository 58 registering servers 37 regular expressions 49 rmdiritj 38, 146 rmidl 59, 147 rmitj 38, 49, 50, 148

### S

security of servers 43 Server Manager 83–99 configuring 98 connecting to an Implementation Repository 85 deleting directories 87 disconnecting from an Implementation Repository 86 killing persistent servers 97 launching persistent servers 97 modifying server details 96

#### Orbix Administrator's Guide Java Edition

registering servers 89, 95 specifying access rights 91 specifying activation modes 93, 95 starting 84 servers access control lists 43 access rights 89, 91 activation modes 46-51, 89 activation orders 34 details of registration 39 details of running servers 137 for Interface Repository 56 hierarchical names 38 **IIOP port numbers** 95 IIOP ports 141 invoke permissions 43 killing 97 launch commands 95 launch permissions 43 launching persistently 97 listing 39 managing 33 modifying registration details 96 names of 34 owners of 34, 44 permissions for 34, 43 ports 52 registering 37, 89, 95 removing registration of 38 starting manually 41 stopping 43 setConfigItem() 28 setConfiguration() 29 setDiagnostics 126 shared activation mode 47 silent mode, running orbixd in 127 starting the Interface Repository Browser 102 the Server Manager 84 stopping servers 43

#### Т

TCP/IP 137 toolbar 84 tools Configuration Explorer 71 Interface Repository Browser 101–109 Server Manager 83–99 toolbar 84 trace information from Orbix Java daemon 127

#### U

uids 45 unregistered servers 128 unshared activation mode 47, 48 useDefaults 126 user identifiers 45

#### V

version number, of Orbix Java 128

#### W

Wonderwall 62 configuring 63 configuring Orbix Java for use 63

#### Х

XDR 137

#### Ζ

109